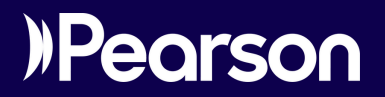

# Mastering

Manual para docentes Mastering chemistry V.0625

## Contenido

Iniciar con Mastering (*Getting started*) Antes de iniciar

### Página de inicio del curso (Course Home)

Conocer qué hay de nuevo en Mastering Comunique la información del curso Asigne trabajo semanal Proporcione otros enlaces

#### Actividades (Assigments)

Puntuación

#### Fechas

Para reprogramar una tarea (cambio de fechas)

Visualización e impresión de elementos

Fundamentos de las tres categorías proporcionadas

#### Ajustes de actividades

Básico (Basic)

Intentos de preguntas (Question Attempts)

Recursos del estudiante (Student Resources)

Ajustes para desalentar trampas (Cheating Defense)

Ajuste de la ponderación de cada reactivo dentro de una actividad

#### Libro de calificaciones (Gradebook)

Entiende la Libreta de calificaciones

y diagnósticos de Mastering Información en columnas y filas de la Libreta de calificaciones Pestaña de puntuación (columna Total) Tabla de tiempos (columna Total) Pestaña de dificultad (columna Promedio) Significado de los colores de fondo y los termómetros Si el nombre de un alumno no aparece en la Libreta de calificaciones Ajustes del libro de calificaciones (Gradebook Settings) Ajustes del libro de calificaciones (Gradebook Settings)

## Biblioteca de reactivos (Item Library)

#### Pearson eText

Materiales del curso (Course Materials)

Recursos del instructor (Instructor resources)

Ajustes del curso (*Course settings*) Descripciones de ajustes

Prácticas recomendadas para profesores Configura tu curso (avisos, tareas y estrategias

de calificación)

Explica a los alumnos la importancia de cumplir con los requisitos del sistema Durante el semestre

Al final del curso

## **Iniciar con Mastering** (*Getting started*)

## Antes de iniciar

### Registre su cuenta de educador

Para registrar una cuenta de educador en Pearson, necesita un código de acceso de instructor y una dirección de correo electrónico válida que revise regularmente.

 Vaya a la página web de Mastering (https://www. pearsonmylabandmastering.com/global/) y seleccione Educador en el Registro.

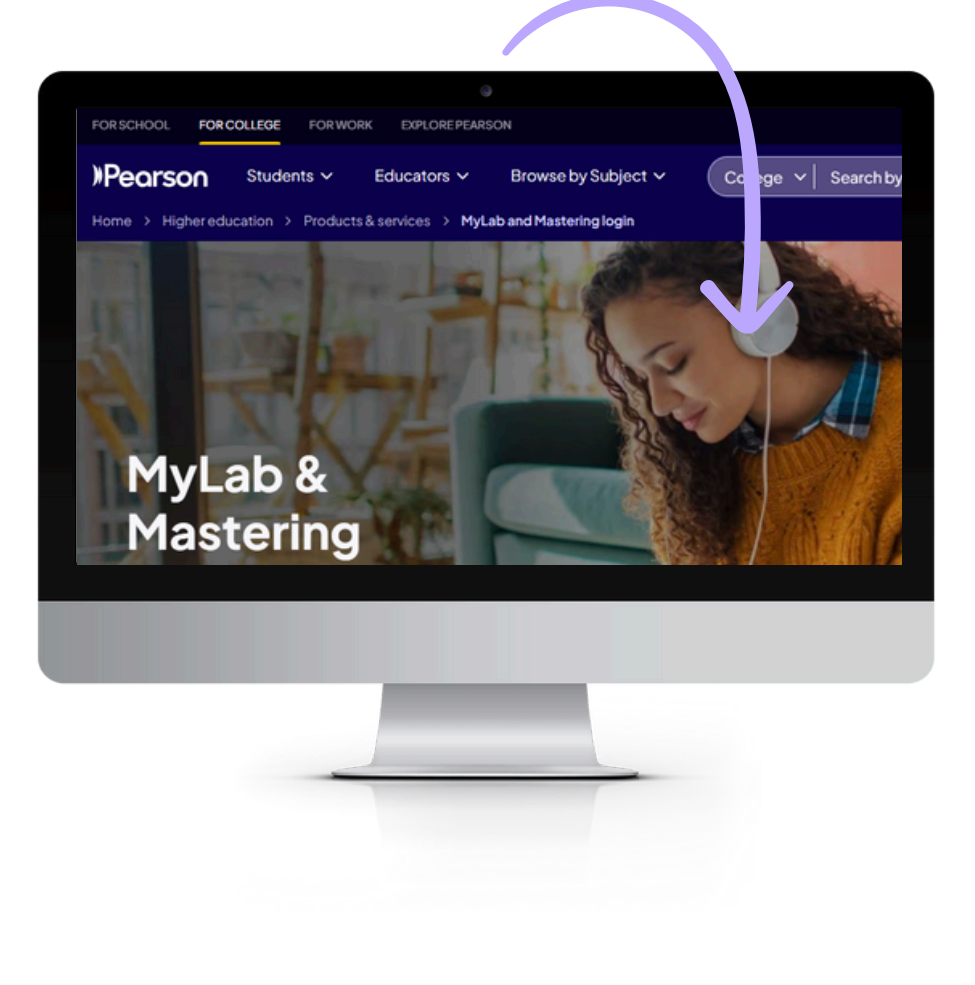

### 2. Seleccione lecesito inscribirme en un curso creado

**por otro instructor** (I need to enroll in a course created by another instructror).

- 3. Ingrese el código del curso semilla asignado.
- **4.** Siga el resto de las instrucciones para completar su registro.

Considere utilizar su dirección de correo electrónico como su nombre de usuario ya que es única y fácil de recordar. Su suscripción de educador dura 5 años, después de los cuales tiene que registrarse nuevamente

Su suscripción de educador dura 5 años, después de los cuales tiene que registrarse nuevamente.

|                                                                                                    |                                                                                                    | × |
|----------------------------------------------------------------------------------------------------|----------------------------------------------------------------------------------------------------|---|
| sf                                                                                                    | Educator registration                                                                                                    |   |
|                                                                                                    | I need to create or copy courses                                                                                                    | ) |
|                                                                                                    | I need to enroll in a course created by another instructor*                                                                                                    |   |
| *As                                                                                                    | a Section Instructor you will be required to provide a Course ID and an access code.                                                                                                    |   |
|                                                                                                    |                                                                                                    |   |
| Register                                                                                                    |                                                                                                    |   |
| Find your cour                                                                                                    | rse                                                                                                    |   |
|                                                                                                    |                                                                                                    |   |
| Let's get you to the right                                                                                                    | t place. Copy and paste your course ID or invite link for the correct course.                                                                                                    |   |
| Let's get you to the right<br>Examples:<br>• professor12345                                                                                                    | t place. Copy and paste your course ID or invite link for the correct course.                                                                                                    |   |
| Let's get you to the right<br>Examples:<br>professor12345<br>CR5000-237440                                                                                                    | t place. Copy and paste your course ID or invite link for the correct course.                                                                                                    |   |
| Let's get you to the right<br>Examples:<br>professor12345<br>CRSD0X-237440<br>https://mlm.pearson.co<br>XL77-AB12-381Z-XL12                                                                                                    | t place. Copy and paste your course ID or invite link for the correct course.                                                                                                    |   |
| Let's get you to the right<br>Examples:<br>professor12345<br>CRSXXX-237440<br>https://mlm.pearson.cc<br>XL77-AB12-381Z-XL12<br>Course ID, program ID, or inite I                                                                                          | t place. Copy and paste your course ID or invite link for the correct course.<br>om/enrollment/professor1234                                                                                                    |   |
| Let's get you to the right<br>Examples:<br>• professor12345<br>• CRSX00-237440<br>• https://mlm.pearson.co<br>• XL77-AB12-381Z-XL12<br>Course ID, program ID, or invite II                                                                                | t place. Copy and paste your course ID or invite link for the correct course.<br>om/enrollment/professor1234<br>ink (Required)                                                                                                    |   |
| Let's get you to the right<br>Examples:<br>• professor12345<br>• CR5X00-237440<br>• https://mlm.pearson.co<br>• XL77-AB12-3812-XL12<br>Course ID, program ID, or invite II                                                                                | t place. Copy and paste your course ID or invite link for the correct course.                                                                                                    |   |
| Let's get you to the right<br>Examples:<br>• professor12345<br>• CR5XXX-237440<br>• https://mlm.pearson.cc<br>• XL77-AB12-3812-XL12<br>Course ID, program ID, or invite II<br>Continue to regist<br>Using MyLab or Masteri<br>If so, here's how to regist | t place. Copy and paste your course ID or invite link for the correct course. om/enrollment/professor1234. ink (Required) ter ing for Blackboard, Brightspace, Canvas, or Moodle? ister from your learning management system course. |   |

### 🌖 Revisar requisitos del sistema

Asegúrese de que su computadora cumpla con los **requisitos del sistema** (https://bit.ly/2ZPEMsz) para su curso Mastering, y posteriormente indique a los alumnos que deben hacer lo mismo.

## Cómo utilizan otros profesores Mastering para mejorar resultados de sus alumnos

La guía para Planear la implementación de tecnología (https://bit.ly/2BKyzWm) proporciona consejos de planeación y estudios de cómo otros instructores han implementado Mastering con resultados positivos. A continuación, mostramos algunas estrategias documentadas del éxito:

r Aula invertida. Un estudio de Mastering realizado en la Universidad de Georgia del Norte encontró que las ganancias normalizadas FCI fueron significativamente mayores para los alumnos en un formato de aula invertida (entregando contenido instructivo en línea, fuera del salón de clase) utilizando el Mastering de Física, aprenda cómo se implementó ese Mastering en: https://bit.ly/2MNkdJP. r Aumente el número y frecuencia de las tareas. Un estudio de Mastering realizado en la Universidad de Cincinnati encontró que después de un incremento de tareas en casa en promedios de puntuación para exámenes modificados de Mastering de química y el examen final fueron significativamente mayores que los reportados en semestres previos. Las tareas se basaron en el mismo contenido de trabajo en casa que el anterior, aprenda cómo se implementó ese Mastering en: https://bit.ly/30R4P2m.

r Utilice distintos tipos de tareas. Un instructor que utiliza Mastering en la Universidad de Texas en Tyler recomendó el uso de varios recursos para crear distintos tipos de tareas y captar la atención de los alumnos proporcionando así más oportunidades de aprendizaje, puede ver todo el estudio en: https://bit.ly/2E5po4b.

Para otros estudios, revisa la Biblioteca de resultados (https://bit.ly/32NoZfu).

## **Página de inicio del curso** (*Course Home*)

Al ingresar a un curso Mastering, se abre la página inicial del curso. La página de inicio del curso le proporciona un acceso fácil a las características del curso.

#### r Esconder/mostrar el menú de curso: Seleccione 🛛 🧮 para Alternar la

**navegación** (esquina superior izquierda) para mostrar más en el contenido de la página o esconder el menú. Al reducir el ancho del navegador al mínimo, el contenido de Mastering se vuelve gris para recordarle esconder el menú del curso.

r Menú del curso: Dependiendo del contenido disponible para su curso, el menú proporciona las opciones: Mis cursos (My Courses), Página de inicio del curso (Course Home), Actividades (Assignments), Listado de alumnos (Roster), Libreta de calificaciones (Gradebook), Biblioteca de elementos (Item Library), Texto electrónico de Pearson (Pearson eText), Área de estudio (Study Area), Materiales del curso (Course Materials), Recursos del instructor (Instructor Resources), y Ajustes del curso (Course Settings).

Compare el menú del instructor (izquierda) con el menú del alumno (derecha), es importante aclarar que dependiendo de la materia y del libro seleccionado pueden o no observarse el *Dynamic Study Modules* y el *Study Area*:

r Características de la página inicial del curso: Utilice los enlaces y la información proporcionada en las siguientes áreas de la página de inicio del curso para ayudarle a administrar su curso y actividades.

## ≡

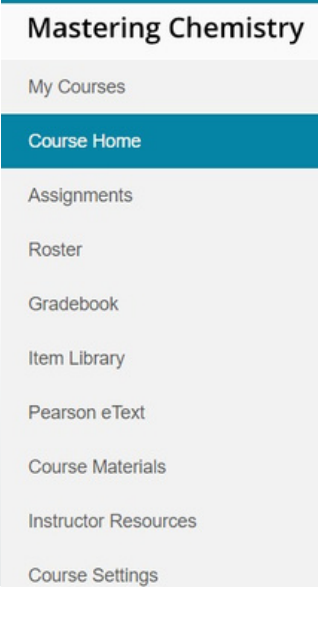

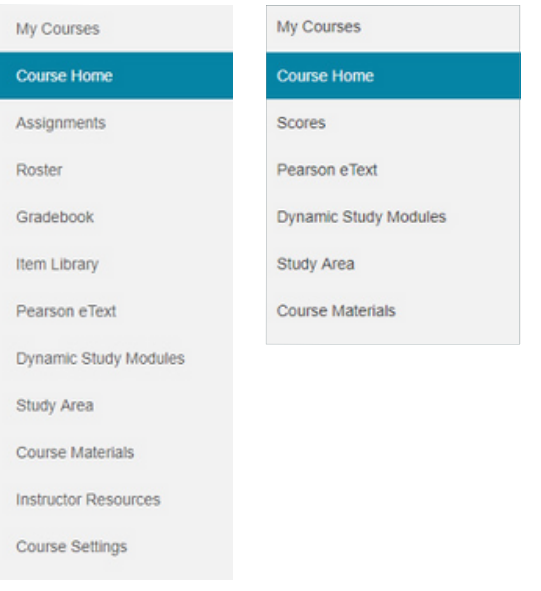

Í Área de Inicio: aquí encontrará recursos para conocer qué hay de nuevo en Mastering (See what's new in Mastering), ajustes del libro de calificaciones y del curso (Check your Gradebook Settings and Course Settings), el área de edición de actividades (Review your copied Assignments), cómo organizar sus actividades (Schedule Assignments) y cómo apoyar a sus alumnos a que inicien Mastering (Get your students started). Se mostrará en inglés:

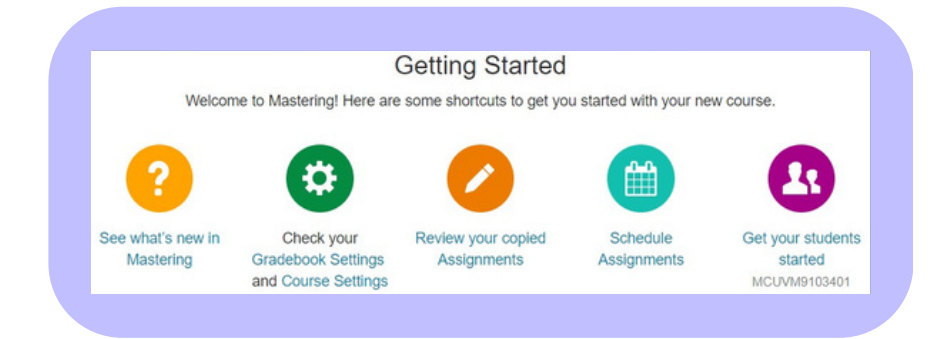

Para fines ilustrativos se muestra a continuación en español:

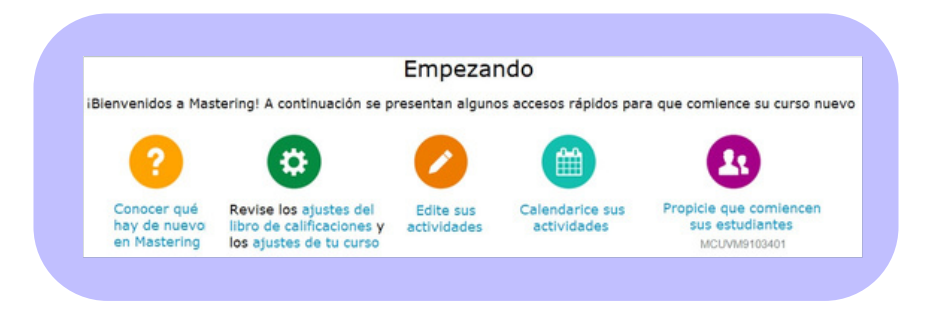

Revise los recursos para su curso de Mastering; revise los ajustes de libro de calificaciones y ajustes del curso; ajuste la programación de tareas; y obtenga consejos para que inicien su curso sus alumnos. Las opciones pueden variar ligeramente, dependiendo de si el curso es nuevo o copiado.

Conocer qué hay de nuevo en Mastering

Aquí puede visualizar los detalles del curso, información de nuevo contenido y recursos de ayuda.

Para ver la página *Conocer qué hay de nuevo en Mastering* (See what's new in Mastering) seleccione esta opción del área de Inicio (parte superior) o selecciona Conoce má (Learn more) del área Enriquece tu curso (parte inferior) de la página inicial del curso.

Esta sección menciona el libro de texto, en el cual está basado el curso, y proporciona información del curso (Course Info), recursos de ayuda (Help for Instructors) y listas de nuevo contenido en el curso (What's New).

Í Área de tareas (Assignments): aquí se mostrarán las actividades, tareas, exámenes recién vencidas (Recently Due) y próximas a vencer (Due Next).

Esta área muestra la puntuación promedio y datos de finalización para hasta las 5 tareas recientemente vencidas y hasta 5 próximas a vencer, con base en la fecha de creación y vencimiento de la tarea. A partir de aquí puede también abrir tareas para el curso en la lista de vista ( **Todas las tareas**, All Assignments) o como vista del calendario ( **Calendario**, Calendar).

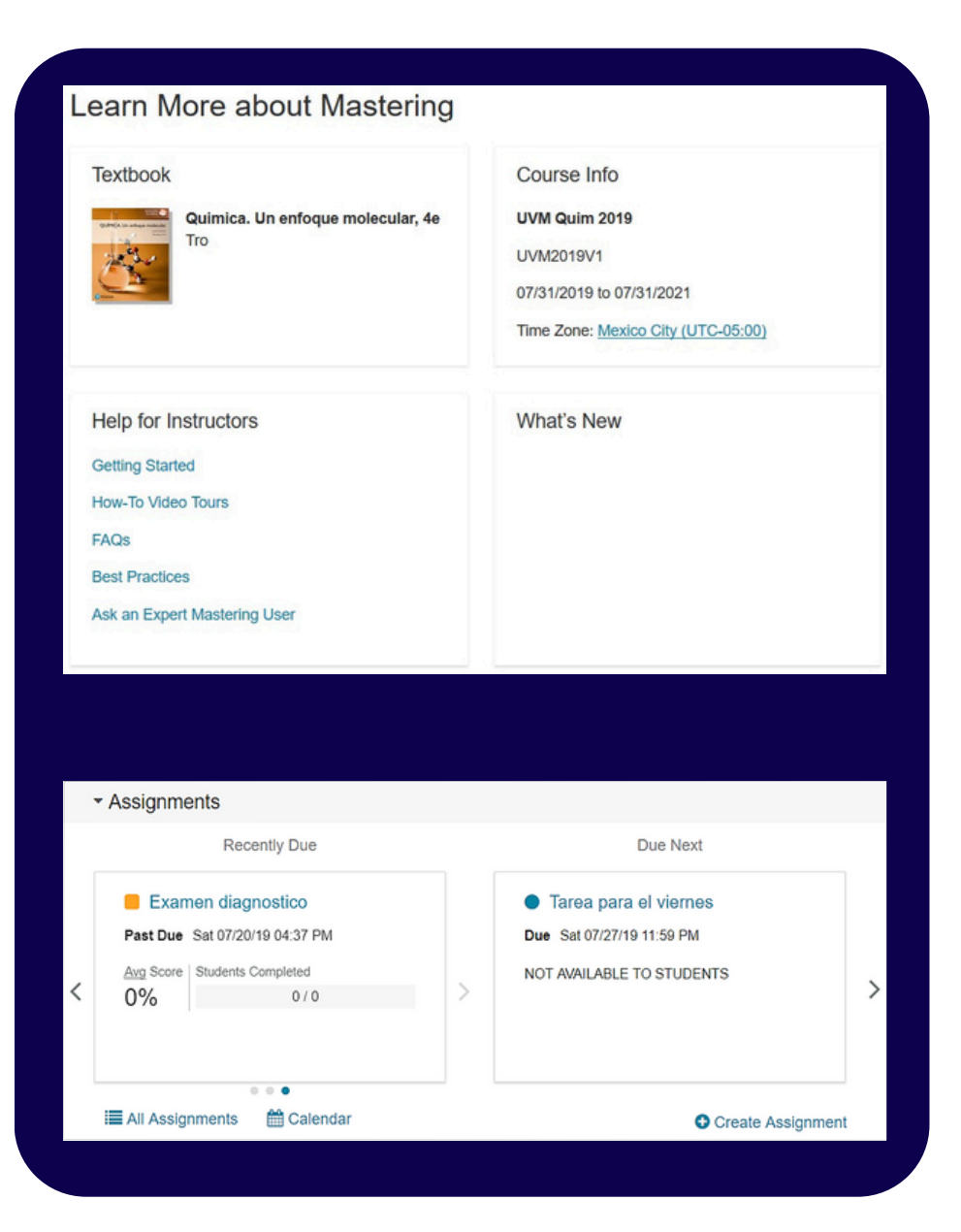

Í Área de desempeño (Mastering Performance): aquí se mostrarán el libro de calificaciones (Gradebook), el progreso del alumno y algunos vínculos de acceso rápido (Quick Links). Se mostrará en inglés como:

Para fines ilustrativos se muestra a continuación en español:

En esta área podrá visualizar la calificación o puntuación promedio del Mastering % para el curso de una forma rápida. Visualizará la puntuación individual de un alumno (Assignment Grade page, https://bit.ly/2Sz5baW) buscando el nombre del alumno. También proporciona enlaces al Libro de calificaciones (Gradebook, https://bit.ly/2M89zgc), Ajustes del libro de calificaciones (Manage Gradebook tasks, https://bit.ly/2Z7TCKz) y un grupo de enlaces rápidos a distintas áreas de la Libreta de calificaciones, incluyendo la función de Alertas Tempranas (es importante mencionar que los enlaces rápidos dependerán del libro elegido para su curso).

#### Mastering Performance

### Gradebook

Mastering Average Score

for 3 assignments

Student name

Open scores for students

Q

Cradebook Settings

#### Quick Links

Assignment Scores

Assignment Completion Times

Learning Outcomes Performance

Dynamic Study Modules Reporting

Categories and Weighting

#### Mastering Performance

| Vínculos rápidos                     |
|--------------------------------------|
| Calificaciones de las actividades    |
| Tiempos de terminación de las tareas |
| Desarrollo de la lista de objetivos  |
| Reporte de los Módulos de            |
| Estudio Dinámico                     |
| Categorías y peso de la calificación |
|                                      |

#### Ajustes del libro de calificaciones

**t Área de anuncios (Announcements):** en esta área podrá colocar anuncios dirigidos a los estudiantes.

Para crear un anuncio nuevo debe seleccionar 💮 Create Announcement , se abrirá una ventana emergente para escribir el título del anuncio y el texto (con una barra de edición para darle formato al texto del anuncio, negritas, cursivas, color, alineación, etcétera), puede previsualizarse para tener una idea de cómo será visto por el alumno al seleccionar "Preview"; también puede enviarse un mensaje al alumno por correo electrónico que le informe que tiene un anuncio en la plataforma, para ello seleccione la casilla: Also send as email (to students, section instructors and yourself) como señala la flecha amarilla de la imagen.

Para fines ilustrativos se muestra en español:

Los avisos permanecen disponibles hasta la fecha marcada como "Fin del curso" a menos que los elimine de forma manual.

| Announcements                                                                                                    |                                                                                                    |
|----------------------------------------------------------------------------------------------------|----------------------------------------------------------------------------------------------------|
| Biervenida                                                                                                    | Aug                                                                                                    |
|                                                                                                    | Create Announceme                                                                                                    |
| te Announcement                                                                                                    |                                                                                                    |
|                                                                                                    |                                                                                                    |
| dents in this course can open announcements from the Course Home page. To send the sam<br>n more about communicating with students.                                                                                                    | e announcement as email, check the box b                                                                                                    |
| bject: Introducción al Mastering                                                                                                    |                                                                                                    |
|                                                                                                    | Ω                                                                                                    |
| umnos: recuerden que deben completar el curso de Introducción al Mastering                                                                                                    |                                                                                                    |
| ludos                                                                                                    |                                                                                                    |
|                                                                                                    |                                                                                                    |
|                                                                                                    |                                                                                                    |
|                                                                                                    |                                                                                                    |
| Also send as email (to students, section instructors and yourself)                                                                                                    |                                                                                                    |
|                                                                                                    |                                                                                                    |
| act New Dravious Cancel                                                                                                    |                                                                                                    |
| nor una Lutaniam Cranca                                                                                                    |                                                                                                    |
| cancer un anucio                                                                                                    | Química: Un enfoque mole                                                                                                    |
| Crear un anucio                                                                                                    | Química: Un enfoque mole                                                                                                    |
| Crear un anucio<br>Los estudiantes en este curso pueden abrir los anuncios des                                                                                                    | Química: Un enfoque mole<br>de la página de inicio del curs                                                                                                    |
| Crear un anucio<br>Crear un anucio<br>Los estudiantes en este curso pueden abrir los anuncios des<br>Para enviar el mismo anuncio que el correo electrónico, mai                                                                                                    | Química: Un enfoque mole<br>ide la página de inicio del curs<br>rque la casilla a continuación.                                                                                                    |
| Crear un anucio<br>Crear un anucio<br>Los estudiantes en este curso pueden abrir los anuncios des<br>Para enviar el mismo anuncio que el correo electrónico, mar<br>Obtenga más información sobre cómo comunicarse con los d                                                                                                    | Química: Un enfoque mole<br>de la página de inicio del curs<br>rque la casilla a continuación.<br>estudiantes.                                                                                                    |
| Crear un anucio<br>Crear un anucio<br>Los estudiantes en este curso pueden abrir los anuncios des<br>Para enviar el mismo anuncio que el correo electrónico, mar<br>Obtenga más información sobre cómo comunicarse con los d<br>Tema : Introducción al Mastering                                                                                                    | Química: Un enfoque mole<br>ide la página de inicio del curs<br>rque la casilla a continuación.<br>estudiantes.                                                                                                    |
| Crear un anucio         Los estudiantes en este curso pueden abrir los anuncios des<br>Para enviar el mismo anuncio que el correo electrónico, mar<br>Obtenga más información sobre cómo comunicarse con los o<br>Tema : [Introducción al Mastering         Image: Contraction of the second second  | Química: Un enfoque mole<br>ade la página de inicio del cura<br>rque la casilla a continuación.<br>estudiantes.                                                                                                    |
| Crear un anucio         Los estudiantes en este curso pueden abrir los anuncios des<br>Para enviar el mismo anuncio que el correo electrónico, mai<br>Obtenga más información sobre cómo comunicarse con los o         Tema : [Introducción al Mastering         >>>       >>         >>>>>>>>>       >>         >>>>>>>>>>>>>>>>>>>>>>>>>>>>>>                                                                                                    | Química: Un enfoque mole<br>de la página de inicio del curs<br>rque la casilla a continuación.<br>estudiantes.<br>mily • 3 (12pt) • Ω<br>icción al Mastering<br>forma correcta                                                                        |
| Cancel         Crear un anucio         Los estudiantes en este curso pueden abrir los anuncios des<br>Para enviar el mismo anuncio que el correo electrónico, mar<br>Obtenga más información sobre cómo comunicarse con los o         Tema : [Introducción al Mastering         Image: Introducción al Mastering         Image: Introducción al Mastering         Image: Introducción al Mastering         Image: Introducción al Mastering         Image: Introducción que deben completar el curso de Introdu<br>para poder realizar las actividades del curso y contestarlas de<br>Saludod                                                                                                    | Química: Un enfoque mole<br>de la página de inicio del curs<br>rque la casilla a continuación.<br>estudiantes.<br>mily • 3 (12pt) • Ω<br>icción al Mastering<br>forma correcta.                                                                       |
| Carcon         Crear un anucio         Los estudiantes en este curso pueden abrir los anuncios des<br>Para enviar el mismo anuncio que el correo electrónico, mat<br>Obtenga más información sobre cómo comunicarse con los o         Tema : introducción al Mastering         Image: Introducción al Mastering         Image: Introducción al Mastering         Image: Introducción al Mastering         Image: Introducción al Mastering         Image: Introducción que deben completar el curso de Introdu<br>para poder realizar las actividades del curso y contestarlas de<br>Saludos                                                                                                    | Química: Un enfoque mole<br>de la página de inicio del curs<br>rque la casilla a continuación.<br>estudiantes.<br>mily • 3 (12pt) • Ω<br>reción al Mastering<br>forma correcta.                                                                       |
| Crear un anucio         Los estudiantes en este curso pueden abrir los anuncios des<br>Para enviar el mismo anuncio que el correo electrónico, mar<br>Obtenga más información sobre cómo comunicarse con los des<br>Tema : introducción al Mastering         Image: Image: Imag | Química: Un enfoque mole<br>ede la página de inicio del curs<br>rque la casilla a continuación.<br>estudiantes.<br>mily • 3 (12pt) • Ω<br>rcción al Mastering<br>: forma correcta.                                                                    |
| Cancer       Cancer         Crear un anucio       Cancer         Los estudiantes en este curso pueden abrir los anuncios des<br>Para enviar el mismo anuncio que el correo electrónico, mai<br>Obtenga más información sobre cómo comunicarse con los d         Tema : [Introducción al Mastering         Image: B / U I I I I I I I I I I I I I I I I I I                                                                                                    | Química: Un enfoque mole<br>de la página de inicio del curs<br>rque la casilla a continuación.<br>estudiantes.<br>mily • 3 (12pt) • Ω<br>rcción al Mastering<br>forma correcta.                                                                       |
| Carcear un anucio         Los estudiantes en este curso pueden abrir los anuncios des         Para enviar el mismo anuncio que el correo electrónico, mai         Obtenga más información sobre cómo comunicarse con los o         Tema : [Introducción al Mastering         >>>>>>>>>>>>>>>>>>>>>>>>>>>>>>                                                                                                    | Química: Un enfoque mole<br>de la página de inicio del cura<br>rque la casilla a continuación.<br>estudiantes.<br>mily • 3 (12pt) • Ω<br>rección al Mastering<br>forma correcta.                                                                      |
| Carcear un anucio         Los estudiantes en este curso pueden abrir los anuncios des<br>Para enviar el mismo anuncio que el correo electrónico, mar<br>Obtenga más información sobre cómo comunicarse con los o<br>Tema : [Introducción al Mastering         Image: Introducción al Mastering         Image: Introducción al Mastering     <                                                                                                    | Química: Un enfoque mole         ede la página de inicio del curs         rque la casilla a continuación.         estudiantes.         mily • 3 (12pt) • Ω         ección al Mastering         forma correcta.         .         instructores y a mí) |
| Carteer un anucio         Crear un anucio         Los estudiantes en este curso pueden abrir los anuncios des<br>Para enviar el mismo anuncio que el correo electrónico, mai<br>Obtenga más información sobre cómo comunicarse con los o         Tema : [Introducción al Mastering         Image: Introducción al Mastering         Image: Introducción al Mas                                                                                                    | Química: Un enfoque mole         ede la página de inicio del curs         rque la casilla a continuación.         estudiantes.         mily • 3 (12pt) • Ω         rección al Mastering         forma correcta.         instructores y a mí)          |

Aparecen hasta dos avisos en la página, con la opción de poder ver todos los avisos. Cualquier aviso sin leer aparece en **negritas** y aparece el mensaje **NUEVO** a la derecha.

Algunas ideas para anuncios se muestran a continuación: **Comunique la información del curso** 

- r Resumen
- Política de calificación
- r Prerrequisitos; qué deben saber los alumnos antes

de tomar este curso

- r Horario de oficina
- Secciones de discusión
- r Información sobre exámenes y calificaciones

## Asigne trabajo semanal

- Lecturas
- Actividades de Mastering
- r Disponibilidad y ubicación de archivos de documentos, videos y audios que proporcione a los alumnos en el área de **Materiales del curso**.

## **Proporcione otros enlaces**

r Referencias en línea r Recursos que recomiende para su disciplina

## ʧ Área de Enriquezca su curso (Enrich Your Course):

Se mostrarán algunos accesos rápidos (varían dependiendo

el libro y curso elegido), ejemplo: Aprendiendo en clase (In-class Learning), Anuncios (Announcements) y más.

Aparece en inglés:

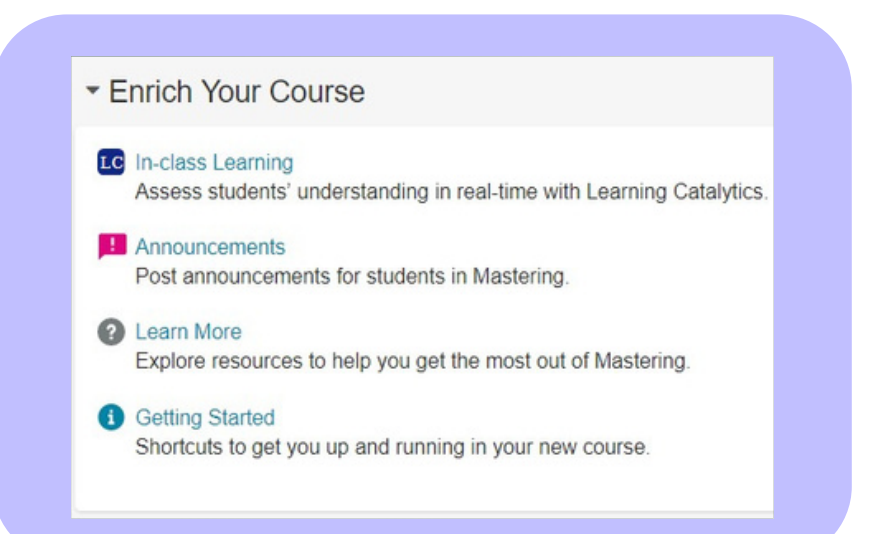

#### Para fines ilustrativos se muestra en español:

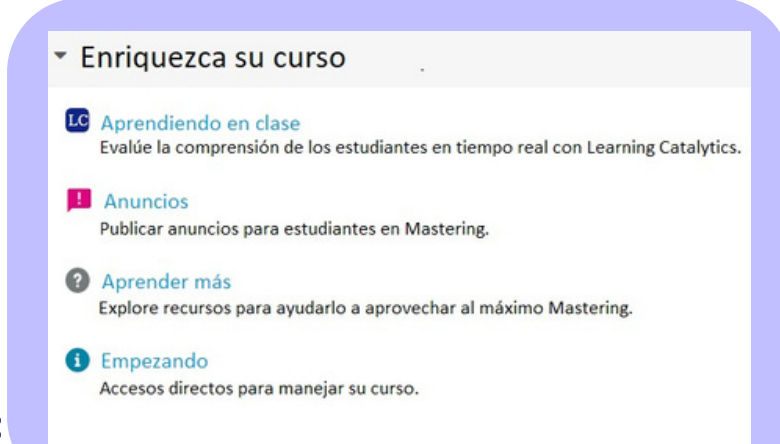

## Actividades (Assigments)

Esta sección puede visualizarla en el menú vertical del lado izquierdo.

Mastering ofrece distintos tipos de actividades como tareas (Homework), cuestionarios (Quiz) y exámenes (Test) para apoyar el aprendizaje y para proporcionar valoración formativa y sumativa, ya sean de alta o baja prioridad.

- r La actividad de *Introducción a Mastering* se agrega automáticamente a su curso para ayudar a los alumnos a aprender cómo responder a los formatos de preguntas que encontrarán los alumnos en las tareas, cuestionarios y evaluaciones en Mastering.
- r Actividades como cuestionarios y exámenes generalmente son cronometrados y utilizan funciones de seguridad para evitar trampas.

## **Puntuación**

En el curso semilla, de forma predeterminada, el valor de cada pregunta tiene un valor predeterminado, por ejemplo, en el Mastering Chemistry los Ejercicios de las actividades previas a la clase ( Homework) y de las tareas ( Quiz) tienen un valor de 1 punto cada uno, mientras que los Reactivos de los exámenes Parciales ( Test) tienen un valor de dos puntos cada uno. Estos valores pueden modificarse, para ello revisar la sección de **Ajuste de actividades** en este mismo manual.

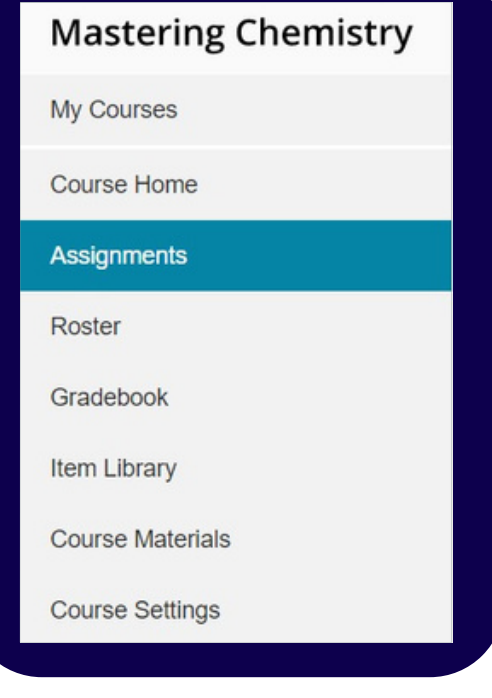

### Fechas

Las fechas asignadas a las diferentes actividades ya vienen precargadas en cada curso semilla, pero pueden modificarse.

## Para reprogramar una tarea (cambio de fechas)

Acepta o edita la hora de **Vencimiento** (**Due**) para la tarea en la fecha seleccionada y, si aplica, las fechas **Desde (From)** y **Hasta (Until)** y horas de disponibilidad a los alumnos para resolver o revisar.

Las fechas y horas predeterminadas de disponibilidad son:

r Fecha y hora de vencimiento (Due) = es la fecha límite y hora que tiene los estudiantes para realizar la actividad con derecho a una calificación, la zona horaria se encuentra especificada en los ajustes del curso (Course Settings), para el curso semilla está prefijada en la zona horaria de la Ciudad de México. Si los alumnos están en distintas zonas horarias, informe que deben cumplir con *esta* hora límite, no su hora local.

**r Desde (From) =** La fecha y hora a partir de la cual se encuentra disponible la actividad para el estudiante.

r Hasta (Until) = Último día del periodo escolar. Considera aceptar esta fecha para que los alumnos puedan repasar las actividades más adelante.

Realice uno de los siguientes incisos:

a) Seleccione Actividades (assignments) del menú del curso, el cual abre la Vista de calendario a como se observa en la imagen. Arrastre la actividad a una fecha de vencimiento distinta. La fecha disponible "desde" (From) se mueve de la misma forma, pero la fecha disponible "hasta" (Until) se mantiene, al igual que la "fecha de vencimiento" (Due Date), siempre que no haya soltado la actividad en fechas posteriores al término estipulado.

- b) La segunda opción es seleccionar ctividades
  - (**assignments**) del menú del curso, después seleccione Vista de lista 🔳. Seleccione Editar (Edit, parte superior derecha).

Al seleccionar Editar (Edit) modifique los valores en los campos de fecha (marcados con un recuadro naranja en la imagen siguiente) y seleccione Guardar (Save, círculo en rojo).

| ssignments                                       |          |   |              |     |     |            |     |               |                  |
|--------------------------------------------------|----------|---|--------------|-----|-----|------------|-----|---------------|------------------|
|                                                  |          |   |              |     |     |            |     | •             | Create Assignmen |
| All Assignments                                  |          |   | <            |     |     | August 201 | 9   |               | >                |
|                                                  |          | - | Sun          | Mon | Tue | Wed        | Thu | Fri           | Sat              |
| O1 Curso introductorio a la plataforma Mastering | 08/24/19 |   |              |     |     |            | 1   | 2             | 3                |
| 02 Compruebe tus     conocimientos               | 08/25/19 |   | 4            | 5   | 6   | 7          | 8   | 9             | 10               |
| O3 Previo a la Clase 3                           | 08/25/19 |   | 1            | 12  | 13  | 14         | 15  | 16            | 17               |
|                                                  | 08/30/19 |   | 18           | 19  | 20  | 21         | 22  | 23            | 24               |
| · · · · · · · · · · · · · · · · · · ·            |          |   |              |     |     |            |     |               | • 01 Curso int   |
| V DE Danie a la Clara 5                          | 09/01/19 |   | 25           | 26  | 27  | 28         | 29  | 30            | 31               |
|                                                  |          |   | 02 Comprueba |     |     |            |     | 05 Previo a   |                  |
| V B Of Tarea recess unided 1                     | 09/06/19 |   | to metro a   | 2   |     | 4          |     |               |                  |
|                                                  |          |   | 06 Previo a  |     |     |            |     | 04 Tarea rep  |                  |
|                                                  |          | - |              |     |     |            |     | • 07 Previo a |                  |

| Ass | signments                                        |            |                     |                                                         |                   |
|-----|--------------------------------------------------|------------|---------------------|---------------------------------------------------------|-------------------|
| E   | <b>m</b>                                         |            |                     |                                                         | Create Assignment |
|     | Title 🕆                                          | Category 0 | Due Date/Time 0     | Availability to Students                                | Edt               |
| 5   | O1 Curso introductorio a la plataforma Mastering | Homework   | 08/24/19 at 11:59pm | From: 08/19/19 at 07:00am<br>Until: 12/20/19 at 11:59pm | NOI<br>Available  |
| 4   | ✓ 02 Comprueba tus conocimientos ≠               | Quiz       | 08/25/19 at 11:00pm | From: 08/19/19 at 07:00am<br>Until: 12/20/19 at 11:00pm | Not<br>Available  |
| 6   | O3 Previo a la Clase 3                           | Homework   | 08/25/19 at 11:59pm | From: 08/19/19 at 07:00am<br>Until: 12/20/19 at 11:59pm | Not<br>Available  |

| Ass | ignr  | ments                                            |            |                     |                 |                |                |                |             |         |         |         |             |
|-----|-------|--------------------------------------------------|------------|---------------------|-----------------|----------------|----------------|----------------|-------------|---------|---------|---------|-------------|
| E   | 1     |                                                  |            |                     |                 |                |                |                |             | 0       | Cre     | ate A   | ssign       |
|     | Title | †                                                | Category 0 | Due Date/Time 0     | Availa          | bility         | to S           | itude          | nts         |         |         | (       | Save        |
| 4   | •     | 01 Curso introductorio a la plataforma Mastering | Homework   | 08/24/19 at 11.59pm | From:<br>Until: | 08/19          | 19 at<br>21 at | 07:00:         | m           | _       |         |         | Not<br>Avai |
| 5   | •     | 03 Previo a la Clase 3                           | Homework   | 08/25/19 at 11:59pm | From:<br>Until: | 7<br>41.0      | 4              | Augu<br>Ti     | oday<br>Ned | D21     | ×.      | *<br>** | Not<br>Avai |
| 6   | •     | 04 Tarea repaso unidad 1                         | Cuiz       | 09/06/19 at 11.59pm | From:<br>Until: | 1 8            | 29             | 3<br>10        | 4           | 5<br>12 | 6<br>13 | 7       | Not<br>Avai |
| 7   | •     | 05 Previo a la Clase 4                           | Homework   | 08/28/19 at 11:59pm | From:<br>Until: | 15<br>22<br>29 | 16<br>23<br>30 | 17<br>24<br>31 | 18          | 19 26   | 27      | 21 28   | Not<br>Avai |
| 8   | •     | 06 Previo a la Clase 5                           | Homework   | 09/01/19 at 11:59pm | From:<br>Until: | Tim            | e:             | Sun,           | E SS<br>Aug | 22      | p       | m       | Not<br>Avai |

c) Finalmente, la tercera opción para modificar las fechas es entrando a cada actividad en particular, para ello necesita seleccionar la actividad en especifico dando click en el nombre de la actividad con lo que se desplegará la siguiente imagen, se debe dar click en edita fechas (Edit Dates):

Con lo que se desplegará la siguiente pantalla:

Modifique los valores respectivos de las fechas y finalmente de click en **Terminar y guardar** (Save and Finish, círculo rojo).

## Visualización e impresión de elementos

Para poder visualizar los ejercicios de cada actividad:

r Seleccione ctividades assignments) del menú del curso, después seleccione la actividad de la cual quiera ver los ejercicios, con lo que observará la actividad de la forma siguiente:

| Student View<br>Edit Assignment<br>Adjust Settings per Student<br>Grading and Presentation<br>Settings | Not Available to Students<br>Due Sun 102/2/19 11:560 Catego<br>Available 1025/19 12:00am: Station 11 Joint<br>Notes: Se recorrienda dejar esta tarea al terminar el terna 4.7 (Sesi | ny: Quiz<br>is 15 items worth a<br>ied Time:<br>ón 20 aproximadar | total of 15 points nente). |               |                              |
|----------------------------------------------------------------------------------------------------|----------------------------------------------------------------------------------------------------|-------------------------------------------------------------------|----------------------------|---------------|------------------------------|
| items<br>≇↑ item Type ≎                                                                                | Title 2 Show Description                                                                                                    | Show                                                              | Usage Statistics           | Show Syst     | lem Compariso<br>Median Time |
|                                                                                                    | Cuestionario en video, pausa y predice: Tipos de reacciones y estequiometría                                                                                                    | 0                                                                 | -                          | This Course o |                              |
| 1 Activities                                                                                           |                                                                                                    |                                                                   |                            |               |                              |

Preview Student view of assign

Assign

End-of-Chapter

| Due Date/Time:                                          | Availability to Students:                                                                         |                                              |                                                     |
|---------------------------------------------------------|---------------------------------------------------------------------------------------------------|----------------------------------------------|-----------------------------------------------------|
| 10/27/19 at 11:59pm                                     | From: 10/25/19 at 12:00am Unit: 01/01/20 at 11:59p                                                | kri -                                        |                                                     |
| Back                                                    |                                                                                                   |                                              | Save and Fin                                        |
| All Assignments                                         |                                                                                                   |                                              |                                                     |
| 04 Tarea repas                                          | o unidad 1<br>Overview Diagnostic                                                                 | print View with Answers                      | 1                                                   |
| Student View                                            | Not Available to Students                                                                         | Category: Quiz                               |                                                     |
| Edit Assignment                                         | Due Fri 09/06/19 11:59pm 🗮 Edit Dates                                                             | Contains 15 items worth a total of 15 points |                                                     |
| Adjust Settings per Student<br>Grading and Presentation | Available 08/30/19 08:00am - 07/31/21 11:59pm<br>Notes: Se recomienda dejar esta tarea al término | Estimated Time:                              |                                                     |
| Copy Assignment to Other<br>Courses                     |                                                                                                   |                                              |                                                     |
| Items                                                   | 1                                                                                                 | Show Usage Statistics                        | Show System Comparison                              |
| #r↑ Item Type ≎ 1                                       | Title 🗢 Show Description                                                                          | Students 🗘 Avg Score 🗘                       | Difficulty Median Time<br>This Course   This Course |
| 1 Activities                                            | Video de concepto clave: Clasificación de la materia                                              | 0 —                                          |                                                     |

De aquí existen dos opciones:

 a) Seleccione directamente el reactivo o "Item" en la parte inferior de la pantalla (sección que selecciona la flecha amarilla), esta acción abrirá una ventana emergente en donde seleccionando en el menú superior a mano derecha la opción "Solution view" se mostrará la solución del ejercicio como se muestra en el ejemplo siguiente:

| ltem [  | Details Scontact the Publisher                                                                                                    | Solution View V                                                                              |
|---------|----------------------------------------------------------------------------------------------------|----------------------------------------------------------------------------------------------|
|         |                                                                                                    | Standard View                                                                                |
| 04 Tare | ea repaso unidad 1                                                                                                    | Solution View                                                                                |
| jercic  | io 1.12                                                                                                    | Comments View<br>Print View                                                                  |
| Descri  | iption: (a) ¿Cuál es la diferencia entre un elemento y un compuesto?                                                                                                    | Copy and Edit Item                                                                           |
| LCU     | iál es la diferencia entre un elemento y un compuesto?                                                                                                    |                                                                                              |
| ANS     | ál es la diferencia entre un elemento y un compuesto?<br>WER:                                                                                                    |                                                                                              |
| ANS     |                                                                                                    | mado por dos o más elementos                                                                 |
| ANS     |                                                                                                    | mado por dos o más elementos<br>mado por dos o más elementos                                 |
| ANS     | ial es la diferencia entre un elemento y un compuesto?     WER:     Un compuesto es una sustancia pura que no se puede descomponer en sustancias más simples. Un elemento está fon     en proporciones definidas.     Un compuesto es una sustancia pura que no se puede descomponer en sustancias más simples. Un elemento está fon     en proporciones variables.     Un elemento es una sustancia pura que no se puede descomponer en sustancias más simples. Un elemento está fon     en proporciones definidas.     Un elemento es una sustancia pura que no se puede descomponer en sustancias más simples. Un compuesto está for     en proporciones definidas. | mado por dos o más elementos<br>mado por dos o más elementos<br>mado por dos o más elementos |

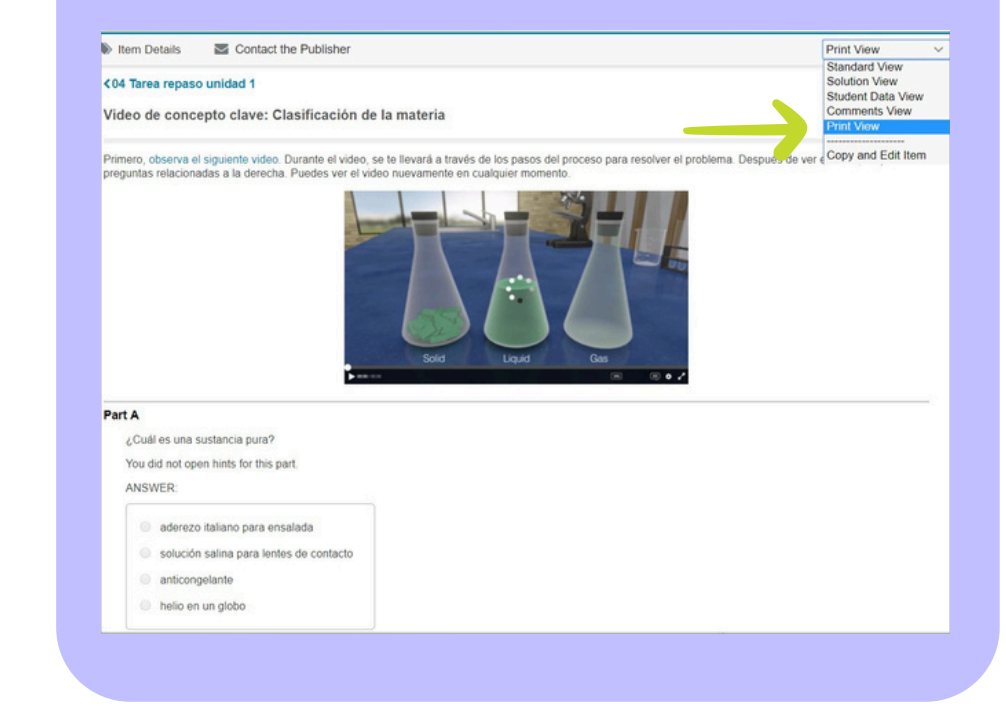

Por otro lado, para ver o imprimir un elemento individual **(sin respuestas)** Seleccione directamente el reactivo o "Item" en la parte inferior de la pantalla (sección que selecciona la flecha amarilla), esta acción abrirá una ventana emergente en donde seleccionando en el menú superior a mano derecha la opción "**Print view**" se mostrará el ejercicio para imprimirse sin respuestas:

 b) La segunda opción es que seleccione Actividades (assignments) del menú del curso, posteriormente seleccione Imprimir una tarea con respuesta (Print view with answers): All Assignments 04 Tarea repaso unidad 1 Overview Diagnostics Print View with Answers Student View Category: Quiz Not Available to Students Edit Assignment Contains 15 items worth a total of 15 points Due Fri 09/06/19 11:59pm 🛗 Edit Dates Adjust Settings per Student Estimated Time: ---Available 08/30/19 08:00am - 07/31/21 11:59pm Grading and Presentation Notes: Se recomienda dejar esta tarea al término de la Unidad 1 Settings Copy Assignment to Other Courses

Seleccione Imprimir (Print) para imprimir la tarea completa con todas las soluciones, así como las sugerencias y comentarios de seguimiento que los alumnos ven, recuerde que las respuestas impresas NUNCA deben ser distribuidas a los alumnos o publicadas en la Red. Las respuestas impresas están protegidas por las leyes de derechos de autor. Las respuestas impresas utilizando las anteriores instrucciones son únicamente para conveniencia del profesor.

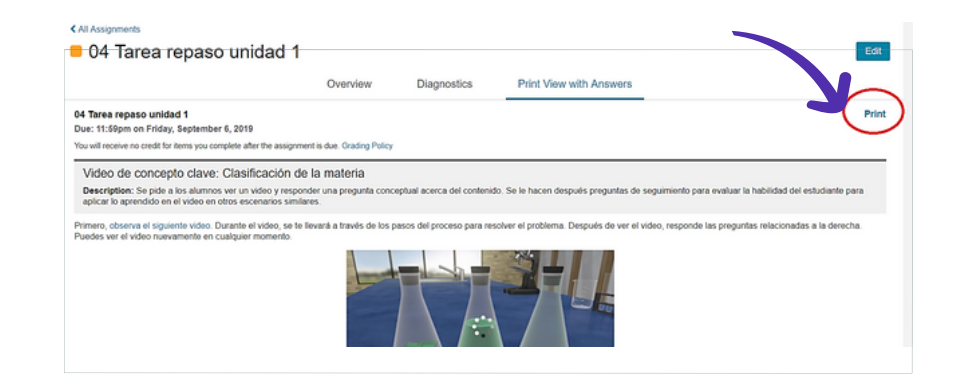

## Fundamentos de las tres categorías proporcionadas

## Ajustes predeterminados de categoría: Homework (Tarea)

ayuda a los alumnos a adquirir nuevo conocimiento.

- r Se guía a los alumnos con texto de elemento adaptativo y cualquier sugerencia disponible.
- r Se muestran las respuestas correctas y la puntuación de la tarea.
- r Se permite a los alumnos imprimir la tarea y volver a resolverla como práctica.

#### Ajustes predeterminados de categoría: Cuestionario (Quiz)

valora el conocimiento de los alumnos.

- r Los alumnos no reciben retroalimentación ni sugerencia.
- r No se muestran las respuestas correctas y la puntuación del alumno no es visible hasta que el alumno haya finalizado el ejercicio.
- r Los alumnos no pueden imprimir los cuestionarios, pero puede definirse si pueden volver a resolverlos como práctica o no.

**Ajustes predeterminados de categoría: Examen (Test)** valora el conocimiento de los alumnos bajo restricciones de seguridad más estrictas

- **r** Los alumnos no reciben retroalimentación ni sugerencias.
- r No se muestran las respuestas correctas y la puntuación del alumno no es visible hasta que la tarea esté vencida.
- r Los alumnos no pueden imprimir los cuestionarios ni volver a resolverlos como práctica.
- r La secuencia en la que se presentan los elementos puede ser aleatoria para cada alumno.
- r Los títulos de todos los elementos con reemplazados con una etiqueta genérica que puede especificarse, como "Reactivo [número]."
- r Los alumnos no pueden volver a abrir una tarea terminada hasta después de la fecha de vencimiento.

Para actividades de Cuestionario (Quiz) o Examen (Test), es posible que quiera considerar aplicar otros dos ajustes como: **Límite de tiempo** (puede guardarse con una categoría) y **Requerir contraseña** (por tarea, no se guarda con una categoría). Puede cambiar estos ajustes en cualquier momento, para cualquier categoría o para una tarea específica.

**Nota:** Las tareas con límite de tiempo o contraseña como requisito no pueden ser abiertas por los alumnos en un dispositivo móvil.

## Ajustes de actividades

Cada actividad estándar en Mastering está asociada a una categoría, de la cual hereda los ajustes de calificación, presentación y seguridad. Los ajustes predeterminados en las categorías Tareas (Homework), Cuestionario (Quiz) y Examen (Test) funcionan bien para la mayoría de las actividades estándar, pero puede personalizar estos ajustes para una actividad en específico.

**Nota:** Si copia una actividad con ajustes personalizados a otro curso, sus personalizaciones se sobrescriben para coincidir con los ajustes de la categoría con el mismo nombre en el mismo curso. Si se requiere, puede volver a personalizar los ajustes.

Seleccione Actividades (assignments) del menú del curso, después seleccione la actividad de la cual quiera ver los ejercicios, observará la actividad de la forma siguiente:

**1.** Realice uno de los siguientes pasos:

a) Seleccione editar (Edit), en la pestaña 1 Settings (Ajustes) y posteriormente seleccione Editar (Edit Settings).

| Assignments<br>04 Tarea repase                                                                                                    | o unidad 1                                                                                                    |                                                                            |                          |                             |                            |
|----------------------------------------------------------------------------------------------------|----------------------------------------------------------------------------------------------------|----------------------------------------------------------------------------|--------------------------|-----------------------------|----------------------------|
|                                                                                                    | Overview Diagnostics                                                                                                    | Print View with A                                                          | nswers                   |                             |                            |
| Student View<br>Edit Assignment<br>Adjust Settings per Student<br>Grading and Presentation<br>Settings<br>Copy Assignment to Other<br>Courses | Not Available to Students<br>Due Fri 08/06/19 11:50pm 👚 Edit Dates<br>Available 08:30/19 08:00am - 07/31/21 11:50pm<br>Notes: Se recomienda dejar esta tarea al término de la | Category: Quiz<br>Contains 15 items we<br>Estimated Time: —<br>a Unidad 1. | rth a total of 15 points |                             |                            |
| Items                                                                                                    |                                                                                                    | Sh                                                                         | ow Usage Statistics      | Show Sys                    | tem Compariso              |
| ≇ ∱ ltem Type ≎ T                                                                                                    | itle C Show Description                                                                                                    | Students<br>Complete                                                       | 0 Avg Score 0            | Difficulty<br>This Course 0 | Median Time<br>This Course |
| 1 Activities V                                                                                                    | ídeo de concepto clave: Clasificación de la materia                                                                                                    | 0                                                                          | -                        | -                           | -                          |
| 2 Tutorial C                                                                                                    | lasificación de la materia                                                                                                    | 0                                                                          | -                        | -                           | -                          |
|                                                                                                    |                                                                                                    |                                                                            |                          |                             |                            |

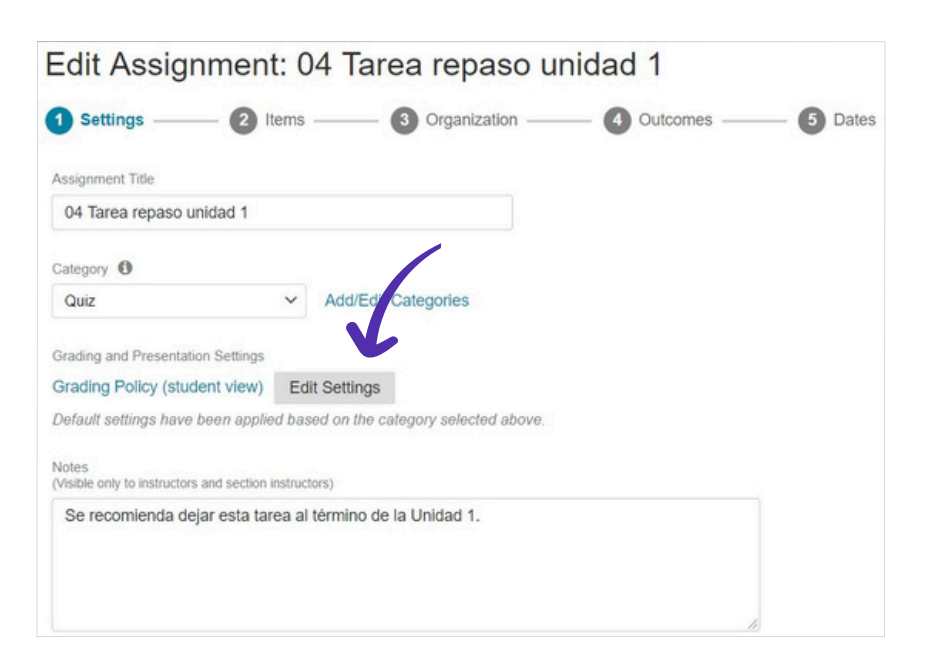

También se puede entrar a Ajustes con la opción siguiente:

- b) Desde la página del resumen de la tarea, seleccione Ajustes de calificación y presentación (Grading and Presentation Settings).
- **2.** De cualquiera de las dos formas anteriores se visualizará la siguiente pantalla emergente:

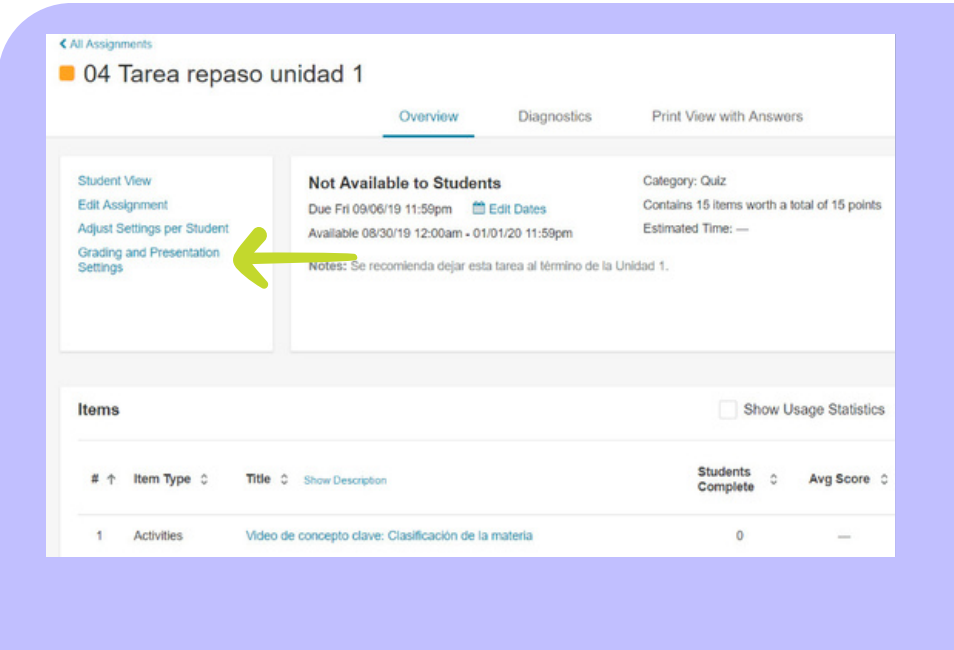

| All settings match y | rour defaults for the Quiz category.                                                                                                    |
|----------------------|----------------------------------------------------------------------------------------------------|
| Basic                | Show Assignment Score to Student:<br>Only after assignment is complete <b>*</b>                                                                                                    |
|                      | Penalize Late Answer Submissions No Credit Reduce credit by 0 // % over each hour * late.                                                                                                    |
| Question Attempts    | Show Students Whether an Answer is Correct or Incorrect:         Answer feedback appears only when students are shown whether their answer is correct.         Only after assignment is due ▼         If students answer incorrectly, show correct answer after assignment due date.         ✓       Limit number of attempts per question to 1 |
| itudent Resources    | Students Can View Hints and eText Review Link:<br>Never     Never                                                                                                    |
| cheating Defense     | Assignment Has a Time Limit     Allow minutes for this assignment.     Allow Students to Print     Hide Item Titles     Replace titles with Item and a number showing the item's position in the assignment, such as "Item 1".                                                                                                    |
| Save Cancel          | <ul> <li>Require Password Ø</li> <li>Limit Student Access         Do not allow students to access assignment content between completion and due date.     </li> </ul>                                                                                                    |

Debido a que es un curso estandarizado, Usted podrá cambiar solamente algunas características como:

## Básico (Basic)

#### a) Mostrar puntaje de asignación al estudiante (Show

Assignment Score to Student): puede elegir si el alumno podrá saber su calificación conforme vaya realizando la actividad o cuándo conocerá su calificación de la actividad: inmediatamente (Immediately), nunca (Never), solamente después de la fecha de vencimiento de la actividad (Only after assignment is due) y solamente después de completar la actividad (Only after assignment es complete). Para las actividades de HOMEWORK y QUIZ se recomienda elegir (ya viene pre-seleccionado): solamente después de compeltar la actividad (Only after assignment es complete); en cambio para las actividades de TEST se recomienda elegir (ya viene pre-seleccionado): solamente después de la fecha de vencimiento de la actividad (Only after assignment is due).

b) En esta subsección también puede elegir si habrá una penalización en caso de que el estudiante conteste después de la fecha de vencimiento de la actividad, se recomienda elegir (ya viene pre-seleccionado): Penalize Late Answer Submissions: No Credit (No asignar calificación fuera de la fecha estipulada).

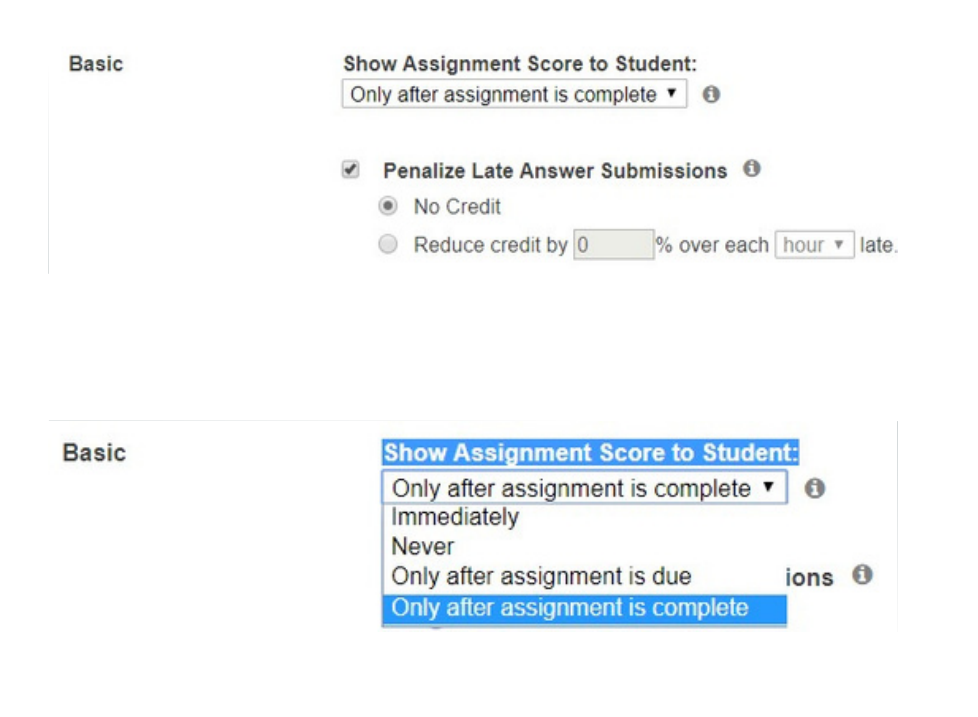

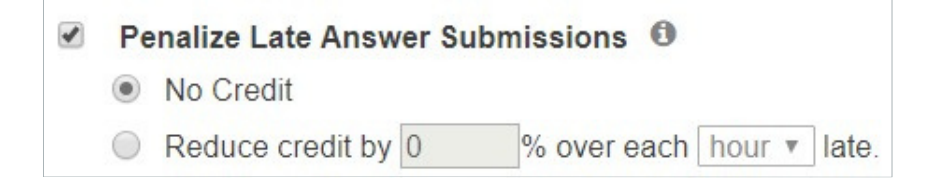

## Intentos de preguntas (*Question Attempts*)

- a) Mostrar si una respuesta es correcta o incorrecta al estudiante (Show Students Whether an Answer is Correct or Incorrect): puede elegir cuándo conocerá el resultado (calificación) del reactivo contestado: inmediatamente (Immediately), nunca (Never), solamente después de la fecha de vencimiento de la actividad (Only after assignment is due) y solamente después de completar la actividad (Only after assignment es complete). Para todas las actividades se recomienda elegir (ya viene pre-seleccionado): solamente después de la fecha de vencimiento de la actividad (Only after assignment is due).
- b) En esta subsección también puede elegir si los estudiantes responden incorrectamente, que conozcan la respuesta correcta después de la fecha de vencimiento de la actividad (If students answer incorrectly, show correct answer after assignment due date), se recomienda elegir (ya viene pre-seleccionado): que deje la casilla vacía con la finalidad de que el estudiante pueda volver a practicar la actividad (ver siguiente subsección: recursos del estudiante (Student Resources):

| Question Attempts | Show Students Whether an Answer is Correct or Incorrect:<br>Answer feedback appears only when students are shown whether their answer is correct.                                                                                                    |
|-------------------|----------------------------------------------------------------------------------------------------|
|                   | Only after assignment is due                                                                                                    |
|                   | If students answer incorrectly, show correct answer after assignment due date.                                                                                                    |
|                   | Limit number of attempts per question to 1                                                                                                    |
|                   |                                                                                                    |
|                   |                                                                                                    |
|                   |                                                                                                    |
|                   |                                                                                                    |
|                   |                                                                                                    |
| Question Attempts | Show Students Whether an Answer is Correct or Incorrect:                                                                                                    |
| Question Attempts | Show Students Whether an Answer is Correct or Incorrect:<br>Answer feedback appears only when students are shown whether their answer is correct.                                                                                                    |
| Question Attempts | Show Students Whether an Answer is Correct or Incorrect:<br>Answer feedback appears only when students are shown whether their answer is correct.<br>Only after assignment is due                                                                                                    |
| Question Attempts | Show Students Whether an Answer is Correct or Incorrect:<br>Answer feedback appears only when students are shown whether their answer is correct.<br>Only after assignment is due<br>After each answer attempt                                                                                                    |
| Question Attempts | Show Students Whether an Answer is Correct or Incorrect:<br>Answer feedback appears only when students are shown whether their answer is correct.<br>Only after assignment is due<br>After each answer attempt<br>Never ow correct answer after assignment due date.                                                                                                    |
| Question Attempts | Show Students Whether an Answer is Correct or Incorrect:<br>Answer feedback appears only when students are shown whether their answer is correct.<br>Only after assignment is due ▼<br>After each answer attempt<br>Never ow correct answer after assignment due date.<br>Only after assignment is due<br>Only after assignment is due<br>assignment is complete.<br>Assignment is appendix to assignment is appendix to assignment is appendix to assignment is appendix to a statement is appendix to a statement is a statement is appendix to a statement is appendix to a statement is a statement is appendix to a statement is appendix to a statement is a statement is appendix to a statement is appendix to a statement is a statement is a statement is appendix to a statement is a statement is a statemen |

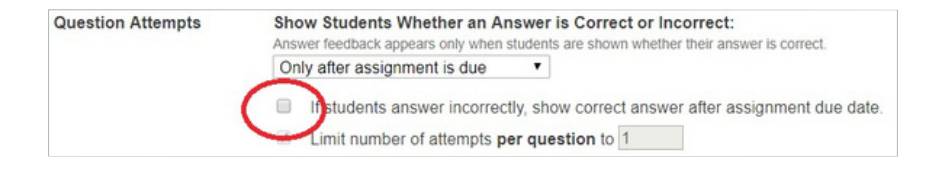

Consideraciones para seleccionar una opción:

- r Es más probable que los alumnos reconozcan si necesitan ayuda adicional cuando saben si sus respuestas son correctas.
- r El texto de seguimiento para preguntas específicas aparece *únicamente* cuando se muestra a los alumnos si sus respuestas son correctas.
- r Mostrar la respuesta correcta muy pronto puede ocasionar que los alumnos compartan sus respuestas con otros alumnos.
- r Ver las respuestas correctas después de que una tarea está vencida o completa puede ayudar a los alumnos a repasar. (Los alumnos nunca ven respuestas correctas para elementos que no completaron).
- r Sin importar que opción selecciones, un alumno no puede regresar a cambiar la respuesta a una pregunta después de que ha completado la pregunta (enviado la respuesta correcta, utilizado todos los intentos o solicitado la respuesta). Las respuestas se envían una por una y los alumnos no pueden revisar y editar respuestas antes de presentar la tarea.

## Recursos del estudiante (Student Resources)

 a) Mostrar si el estudiante puede visualizar las sugerencias de apoyo (Students Can View Hints and eText review Link): a lo largo de los ejercicios se proporcionan sugerencias (Hints) y revisión de texto electrónico para muchas preguntas, pero no todas, Usted puede elegirla disponibilidad de estas sugerencias para el alumno, debido a que algunas sugerencias también traen ejercicios para reasolver, se recomienda elegir para HOMEWORK y QUIZ (ya viene pre-seleccionado):

siempre (Always) y para Test elegir (ya viene pre-seleccionado): nunca (Never).

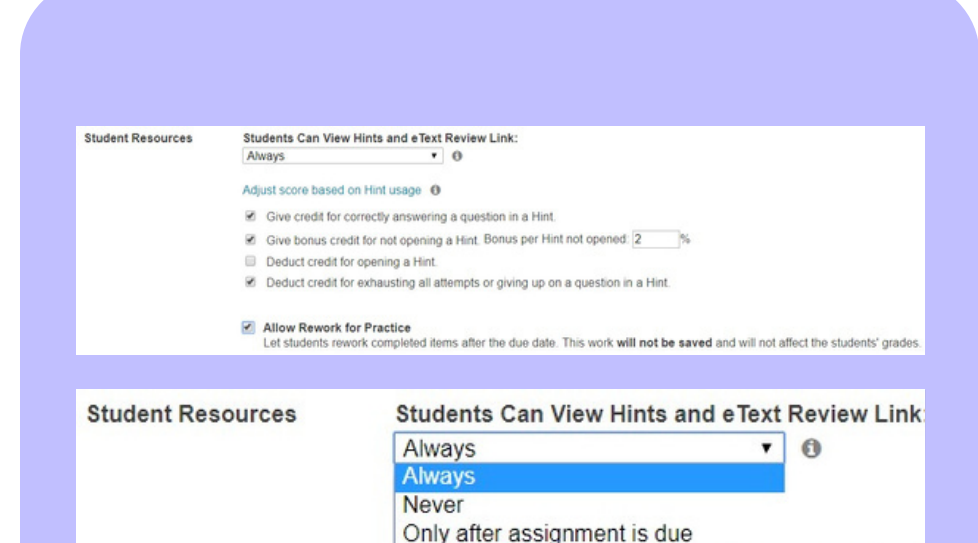

Only after assignment is complete

a question in

 b) Si selecciona la opción de siempre (Always) podrá elegir la influencia que puede tener que el alumno conteste o no la sugerencia, en el curso se tiene pre-seleccionado lo siguiente (si no se visualiza, dar click en Ajuste la puntuación en función del uso de sugerencias (Adjust score based on Hint usage):

Para fines ilustrativos se muestra a continuación en español:

| Student Resources       | Students Can View Hints and eText Review Link:                                                                                                   |                                                                                     |    |  |  |  |  |
|-------------------------|----------------------------------------------------------------------------------------------------|-------------------------------------------------------------------------------------|----|--|--|--|--|
|                         | Always                                                                                                    | • 0                                                                                 |    |  |  |  |  |
|                         | Adjust score based on Hi                                                                                                    | int usage 0                                                                         |    |  |  |  |  |
|                         | Give credit for correct                                                                                                    | tly answering a question in a Hint.                                                 |    |  |  |  |  |
|                         | Give bonus credit for                                                                                                    | Give bonus credit for not opening a Hint. Bonus per Hint not opened: 2 %            |    |  |  |  |  |
|                         | Deduct credit for operation                                                                                                    | ening a Hint.                                                                       |    |  |  |  |  |
|                         | Deduct credit for exh                                                                                                    | austing all attempts or giving up on a question in a Hir                            | t. |  |  |  |  |
|                         |                                                                                                    |                                                                                     |    |  |  |  |  |
| Recursos del estudiante | Los estudiantes puede                                                                                                    | n ver las sugerencias y revisar el eText:                                           |    |  |  |  |  |
| Recursos del estudiante | Los estudiantes pueder<br>Always                                                                                                    | n ver las sugerencias y revisar el eText:                                           |    |  |  |  |  |
| Recursos del estudiante | Los estudiantes pueder<br>Always<br>Ajuste la puntuación en fu                                                                                   | n ver las sugerencias y revisar el eText:<br>v Ø<br>unción del uso de sugerencias Ø |    |  |  |  |  |
| Recursos del estudiante | Los estudiantes pueder<br>Always<br>Ajuste la puntuación en fu<br>Ø Dar crédito por respond                                                      | n ver las sugerencias y revisar el eText:<br>• • • • • • • • • • • • • • • • • • •  |    |  |  |  |  |
| Recursos del estudiante | Los estudiantes pueder<br>Always<br>Ajuste la puntuación en fu<br>Ø Dar crédito por respond<br>Ø Dar crédito adicional pu                        | n ver las sugerencias y revisar el eText:<br>• • • • • • • • • • • • • • • • • • •  | 9  |  |  |  |  |
| Recursos del estudiante | Los estudiantes pueder<br>Always<br>Ajuste la puntuación en fu<br>Dar crédito por respond<br>Dar crédito adicional pu<br>Reducir crédito por abr | n ver las sugerencias y revisar el eText:<br>• • • • • • • • • • • • • • • • • • •  | 9  |  |  |  |  |

c) En esta subsección también puede elegir si permite a los estudiantes volver a resolver como práctica la actividad (Allow Rework for Practice) se recomienda dejar marcada esta casilla solamente en el caso de HOMEWORK y QUIZ:

Allow Rework for Practice Let students rework completed items after the due date. This work will not be saved and will not affect the students' grades.

Este ajuste permite a los alumnos volver a resolver elementos terminados después de que la fecha de vencimiento de la actividad ha pasado, siempre que la actividad esté aún disponible para ellos.

- r Al dejarlo seleccionado los alumnos pueden volver a resolver elementos como práctica tantas veces como deseen después de la fecha de vencimiento.
- r Al volver a resolver como práctica no se guarda y no cambia la puntuación original del alumno, las estadísticas de diagnóstico de la tarea, o el resultado del aprendizaje para el curso.
- r Si la tarea está agrupada, los alumnos ven el mismo subgrupo de elementos que recibieron originalmente. Si la secuencia de elementos es aleatoria, recibirán los mismos elementos, pero en distinto orden. Los elementos con variables aleatorias tendrán distintos valores aleatorios cuando el alumno lo vuelva a resolver como práctica. Para información acerca de elementos agrupados o aleatorios, ver Organizar el contenido en una tarea.

## Ajustes para desalentar trampas (Cheating Defense)

a) La actividad tiene un tiene un límite de tiempo

(Assigment has a time limit): puede elegir el tiempo para la actividad, pero para tener una idea del tiempo estimado promedio se recomienda que guarde los cambios que lleva realizados hasta el momento y vaya a "Vista del estudiante (Student View)", en la parte superior de puntos posibles (Possible points) observará el tiempo estimado para dicha actividad.

- r En la lista de actividades, el ícono 🕔 del reloj significa que la actividad tiene un límite de tiempo.
- r Después de que los alumnos comienzan una actividad cronometrada, no puedes cambiar el límite de tiempo para toda la clase.
- r Los alumnos no pueden abrir una actividad cronometrada en un dispositivo móvil, incluso si la tarea contiene únicamente elementos listos para dispositivos móviles.

r El cronómetro comienza tan pronto un alumno selecciona 15:00 Start Triciar para comenzar la actividad cronometrada. Y continúa hasta que el alumno completa la actividad o se termina el tiempo, lo que ocurra primero.

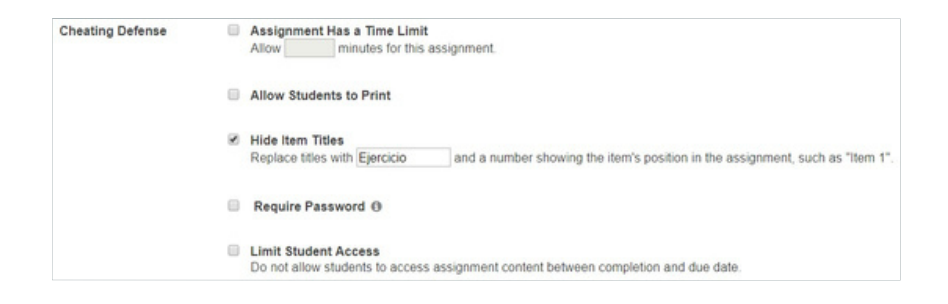

|                                   |                                      | Print                    |                                  |
|-----------------------------------|--------------------------------------|--------------------------|----------------------------------|
| Mastering Chemistry<br>My Courses | Al Assignments 04 Tarea repaso       | 04 Tarea repaso unidad 1 | Tiempo estimado<br>de resolución |
| Course Home                       |                                      | Due: 09/06/19 11:59 PM   |                                  |
| Assignments                       |                                      |                          | 15 items, about 45-55 minutes    |
| Roster                            | Edit Assignmen                       | Items                    | Possible Points                  |
| Gradebook                         | Adjust Settings per Student          | 1 Electricis 1           | 1.01                             |
| Item Library                      | Grading and Presentation<br>Settings | 1. Ejeldeb 1             | 14                               |
| Pearson eText                     |                                      | 2. Ejerdolo 2            | 1 pt                             |
| Course Materials                  |                                      | 3. Ejercicio 3           | 1 pt                             |
| Instructor Resources              |                                      | 4. Ejercicio 4           | 1 pt                             |
| Course Settings                   | Items                                | 5. Ejercicio 5           | 1 pt                             |
|                                   | # 🕆 Item Type 😄 Tite                 | 6. Ejercicio 6           | 1 pt                             |
|                                   |                                      | 7. Frankris 7            | 1.1                              |

r Los alumnos no pueden pausar el cronómetro una vez que comienza. Los alumnos pierden el tiempo restante si salen; cambian a una actividad o página distinta; o pierden su conexión a internet.

### r La fecha de vencimiento para una actividad cronometrada tiene preferencia sobre el cronómetro. Si

hay tiempo restante en el cronómetro, pero ha pasado la fecha de vencimiento, los alumnos no pueden acceder a la actividad. Penalizaciones por retraso no aplican para las actividades cronometradas.

### r Las actividades cronometradas se enlistan, pero no pueden abrirse en un dispositivo móvil.

C

Recuerde a tus alumnos planear con anticipación estar frente a una computadora para completar las actividades cronometradas.

### b) Permitir a los estudiantes imprimir (Allow Students to

**Print):** se recomienda dejar desactivada esta casilla ya que cuando se permite a los alumnos imprimir una tarea, ellos: pueden resolver la tarea fuera de línea antes de enviar su trabajo en línea o bien pueden compartir preguntas con otros alumnos.

#### c) Ocultar títulos de reactivos (Hide Item Titles): Este

ajuste reemplaza los títulos de los elementos de la tarea que los alumnos ven con etiquetas como "Ejercicio 1" o "Reactivo 1." Al seleccionar el recuadro, puedes reemplazar el título predeterminado, "Item" con otra palabra. Es posible que desees utilizar esta función si el título de una tarea puede proporcionar una clave no intencional para la respuesta de otro elemento. Se recomienda para HOMEWORK y QUIZ usar "Ejercicio" y para TEST usar "Reactivo". A continuación, en la imagen de la izquierda se muestra el ejercicio de un Quiz sin cambiar nombre y a la derecha con el reactivo renombrado como "Ejercicio":

| heating Defense | Assignment Has a Time Limit<br>Allow minutes for this assignment.                                                               |  |
|-----------------|----------------------------------------------------------------------------------------------------|--|
| -               | Allow Students to Print                                                                                                    |  |
|                 | Hide Item Titles<br>Replace titles with Ejercicio and a number showing the item's position in the assignment, such as "Item 1". |  |
|                 | Require Password ()                                                                                                    |  |
|                 | Limit Student Access<br>Do not allow students to access assignment content between completion and due date.                     |  |
|                 |                                                                                                    |  |

| 04 Tarea repaso unidad 1                                                     | 📒 04 Tarea repaso unidad 1 |                               |
|------------------------------------------------------------------------------|----------------------------|-------------------------------|
| Due: 09/06/19 11:59 PM 15 items, about 45-55 minutes                         | Duo: 09/06/19 11:59 PM     | 15 items, about 45-55 minutes |
| Items                                                                        | Items                      | Possible Points               |
| 1. Video de concepto clave: Clasificación de la materia                      | 1. Ejercicio 1             | 1 pt                          |
| 2. Clasificación de la materia                                               | 2. Ejercicio 2             | 1 pt                          |
| 3. Ejercicio 1.12                                                            | 3. Ejercicio 3             | 1 pt                          |
| 4. Capitulo 1 Pregunta de opción múltiple 12                                 | 4. Ejercicio 4             | 1 pt                          |
| 5. Capitulo 1 Pregunta de opción múltiple 10                                 | 5. Ejercício 5             | 1 pt                          |
| 6. Capitulo 1 Pregunta de opción múltiple 9                                  | 6. Ejercicio 6             | 1 pt                          |
| 7. Mezclas, disoluciones, substancias químicas puras, compuestos y elementos | 7. Ejercicio 7             | 1 pt                          |
| 8. Capítulo 1 Pregunta algoritmica 19                                        | 8. Ejercicio 8             | 1 pt                          |

d) Requerir contraseña (Require Password): En un centro de pruebas o área para exámenes vigilados, requerir una contraseña previene el acceso a la actividaa fuera del salón de exámenes.

*Considera desactivar esta función después de la fecha de vencimiento de la actividad.* De otra forma los alumnos seguirán viendo el mensaje solicitando la contraseña incluso después de la fecha de vencimiento para repasar la actividad o volver a resolver elementos completados.

El supervisor del examen puede proporcionar la contraseña a los alumnos, o ingresar la contraseña para cada alumno.

Si el supervisor comparte la contraseña, puedes reiniciarla cuantas veces sea necesario para asegurar que los alumnos fuera del ambiente supervisado no conozcan la contraseña de un alumno al salir.

En la lista de actividades, un ícono 🄑 en forma de llave significa que se requiere una contraseña para abrir la actividad.

Las actividades protegidas por una contraseña se enlistan pero no se pueden abrir, en un dispositivo móvil, incluso si contienen únicamente elementos listos para dispositivos móviles. Avise a sus alumnos que planeen con tiempo estar frente a una computadora para completar cualquier tarea que vean en la lista con el ícono de la llave. Longitud mínima de la contraseña: 1 caracter.

*Caracteres permitidos:* todos los caracteres del teclado, incluyendo letras, números, símbolos y espacios

*Letras:* **No detecta mayúsculas o minúsculas**, por lo que PERRO = Perro = perro.

#### e) Limitar el acceso de los estudiantes (Limit Student

**Access):** Esta opción previene que los alumnos vean el contenido de su puntuación para una actividad después de completarla, hasta la fecha de vencimiento.

Antes de la fecha de vencimiento los alumnos aún ven el título de la actividad completada en sus listas de tarea, pero, si está seleccionada, no pueden abrirla o acceder a su puntuación.

Como instructor, tu acceso a la actividad o puntuación no se ve afectada por este ajuste.

| Cheating Defense     | Assignment Has a Time Limit Allow minutes for this assignment.                                                                  |
|----------------------|----------------------------------------------------------------------------------------------------|
|                      | Allow Students to Print                                                                                                    |
|                      | Hide Item Titles<br>Replace titles with Ejercicio and a number showing the item's position in the assignment, such as "Item 1". |
|                      | Require Password ()                                                                                                    |
|                      | Limit Student Access<br>Do not allow students to access assignment content between completion and due date.                     |
| Save for this assign | ment only Save as default for Quiz category Cancel                                                                              |

Finalmente recuerde guardar sus cambios ya sea que los ajustes sean **solamente para esa actividad en particular (Save for tihs assigment only)** o bien que los ajustes sean para todas las actividades comunes (Homework, Quiz o Test), en este ejemplo, vemos en la imagen de arriba que la categoría entra como Cuestionario (Quiz) po lo que indica: **Guardar para todas las actividades de categoría Cuestionario (Save as default for Quiz category).** 

Ajuste de la ponderación de cada reactivo dentro de una actividad

Seleccione Actividades (assignments) del menú del curso, después seleccione la actividad de la cual quiera ponderar los ejercicios, y seleccione editar (Edit):

| IAssignments<br>04 Tarea repas                                                                                                    | o unidad 1                                                                                                    |                                                                               |                      |                             |                            |
|----------------------------------------------------------------------------------------------------|----------------------------------------------------------------------------------------------------|-------------------------------------------------------------------------------|----------------------|-----------------------------|----------------------------|
|                                                                                                    | Overview Diagnostics                                                                                                    | Print View with Ans                                                           | wors                 |                             |                            |
| Student View<br>Edit Assignment<br>Adjust Settings per Student<br>Grading and Presentation<br>Settings<br>Copy Assignment to Other<br>Courses | Not Available to Students<br>Due Fri 06/06/19 11:50pm CL Dates<br>Available 06/30/19 08:00am - 07/31/21 11:50pm<br>Notes: Se recomienda dejar esta tarea al término de l | Category: Ouiz<br>Contains 15 items worth<br>Estimated Time: —<br>I Unidad 1. | a total of 15 points |                             |                            |
| Items                                                                                                    |                                                                                                    | Show                                                                          | v Usage Statistics   | Show Sys                    | tem Compariso              |
| #r↑ item Type ≎                                                                                                    | Title C Show Description                                                                                                    | Students<br>Complete                                                          | Avg Score 🗘          | Difficulty<br>This Course 0 | Median Time<br>This Course |
| 1 Activities                                                                                                    | Video de concepto clave: Clasificación de la materia                                                                                                    | 0                                                                             | -                    | -                           | -                          |
| 2 Tutorial                                                                                                    | Clasificación de la materia                                                                                                    | 0                                                                             | -                    | -                           | -                          |
| 3 Enclof,Chanter                                                                                                    | Elercicio 1.12                                                                                                    | 0                                                                             | _                    |                             | _                          |

| =                   | 03CS-UVM Quim 2019         |                                           |  |
|---------------------|----------------------------|-------------------------------------------|--|
| Mastering Chemistry | Edit Assignment: (         | 04 Tarea repaso unidad 1                  |  |
| My Courses          | Settings —      Ø Items    | s (3) Organization (4) Outcomes (5) Dates |  |
| Course Home         |                            |                                           |  |
|                     | Assignment Title           |                                           |  |
| Assignments         | 04 Tarea repaso unidad 1   |                                           |  |
| Roster              | Category 0                 |                                           |  |
| Gradebook           | Quiz 🗸                     | Add/Edit Categories                       |  |
| Item Library        | Audio and Barratic Address |                                           |  |

Seleccionamos Organización (Organization):

En **valor del punto (Point value)** puede colocar el valor que considere adecuado para cada pregunta, se sugiere 1 punto por ejercicio en el caso de actividades tipo HOMEWORK y QUIZ, en el caso de TEST se recomienda 2 puntos por reactivo:

Una vez elegido el valor, damos Guardar (Save).

| Edit A    | SS   | ignmer             | nt: 04 Tarea repaso un                                                       | idad 1      |             |             |                     |                        |                   |
|-----------|------|--------------------|------------------------------------------------------------------------------|-------------|-------------|-------------|---------------------|------------------------|-------------------|
| 1 Setting | gs — | - 0                | Items 3 Organization                                                         | — 4 Outcor  | mes         | 5 Dates     |                     |                        |                   |
| 1 Move Up | ₩.   | ove Down           | Add Message Above                                                            |             |             |             | Pool Assig          | nment 🔲 Random         | ize Item Sequence |
| SELECT    | #    | ITEM TYPE          | TITLE<br>(Show Descriptions)                                                 | DIFFICULTY  | MEDIAN TIME | POINT VALUE | REQUIRE<br>PREVIOUS | RANDOMIZE<br>VARIABLES | REQUIRE           |
| 0         | 1    | Activities         | Video de concepto clave: Clasificación de la<br>materia                      |             |             | 1 credit •  |                     |                        |                   |
|           | 2    | Tutorial           | Clasificación de la materia                                                  |             | -           | 1 credit •  |                     | ۲                      |                   |
|           | 3    | End-of-<br>Chapter | Ejercicio 1.12                                                               | -           | -           | 1 credit •  |                     |                        |                   |
|           | 4    | Test Bank          | Capítulo 1 Pregunta de opción múltiple 12                                    | -           | 7           | 1 credit •  |                     |                        |                   |
|           | 5    | Test Bank          | Capítulo 1 Pregunta de opción múltiple 10                                    |             |             | 1 credit •  |                     |                        |                   |
|           | 6    | Test Bank          | Capítulo 1 Pregunta de opción múltiple 9                                     |             | -           | 1 credit •  |                     |                        |                   |
|           | 7    | Tutorial           | Mezclas, disoluciones, substancias químicas<br>puras, compuestos y elementos | <del></del> | <b>-</b>    | 1 credit •  |                     | 2                      |                   |

## Libro de calificaciones (*Gradebook*)

En esta área podrá visualizar el progreso del alumno en tres pestañas: puntuación (Score), tiempo (Time) y dificultad (Difficulty), seleccione la pestaña que desee ver.

r El **puntaje** muestra los puntajes de cada alumno, que puede comparar con la cantidad de **puntos asignados** (si está mostrando las calificaciones como puntos) y el **promedio de la clase** o el **promedio** del grupo para esa tarea.

r El **tiempo** muestra cuánto tiempo cada alumno dedicó para completar cada tarea. El programa calcula el tiempo finalizado menos el tiempo abierto, y automáticamente toma en cuenta el hecho de que los alumnos pueden haber comenzado y dejado de trabajar varias veces.

r La dificultad muestra que tan difícil fue cada tarea para el alumno, el tiempo que le tomó, la cantidad de respuestas correctas e incorrectas enviadas, así como la cantidad de sugerencias y respuestas solicitadas, todas expresadas en una escala de 1 a 5, donde el 5 significa la mayor dificultad.

| Gradeboo            | k             |          |      |
|---------------------|---------------|----------|------|
| Filter              |               |          |      |
| Score Time          | Difficulty    |          |      |
| Enter student name  | or ID         | Q        |      |
| There are no grades | to display ye | t        |      |
| NAME -              | 01 Curng      | 02 Comos | 03 F |
| Essays              | -             | - /      | r    |
| Assigned Points     | 14.00         | 50.00    | )    |

## Entiende la Libreta de calificaciones y diagnósticos de Mastering

Después de que los alumnos se inscriben utilizando el ID del curso que les proporcionaste, sus nombres aparecen en la Libreta de calificaciones y el Registro para el curso. Una vez que los alumnos completen las tareas, puedes consultar su progreso por medio de las **gráficas de diagnóstico (Diagnostics Data)** que muestran las estadísticas de puntuación de los alumnos, tiempo para completar una tarea, dificultad del elemento y más.

## Información en columnas y filas de la Libreta de calificaciones

- r Títulos de tareas y los colores de fondo se condensan en los encabezados de columna a lo largo de la parte superior. Note que los colores de fondo varían según los tipos de puntajes que figuran en esa columna.
- r Los títulos completos y otros detalles se muestran si señala el encabezado de cada columna.
- r La fila Ensayos (Essays) aparece si alguna de las tareas del curso contiene una pregunta de ensayo. Dichas tareas están especialmente marcadas con el icono del lápiz debajo del título de la tarea porque las preguntas de ensayo deben ser calificadas individualmente por un instructor o un instructor de sección.

- r Los puntos asignados aparecen en una fila debajo de los encabezados de columna si está mostrando las calificaciones como puntos, en lugar de porcentajes. Puedes utilizar estos puntos, y el número en la columna Total, para alinear los puntos para el Mastering de las tareas con tu programa de estudios.
- r El **Promedio de la clase** o el **Promedio** aparece encima de los datos de los alumnos.
- r Los alumnos se enumeran inicialmente en orden alfabético, ya sea con (según la pestaña que estés viendo) su puntaje, tiempo o dificultad en cada columna de tarea.
- r Columna **Total** o **Promedio**. Dependiendo de qué pestaña muestre y cómo filtre los datos, esta columna muestra datos agregados para los alumnos y las tareas reflejadas, de la siguiente manera:

### Pestaña de puntuación (columna Total)

En la pestaña Puntuación, los cálculos en la columna Total dependen de si las calificaciones se muestran como Puntos o Porcentajes.

### Fila de puntos asignados:

- **t** *Puntos: t*otal de puntos disponibles para todas las tareas mostradas.
- **t** *Porcentajes: e*sta fila no se muestra.

Fila de **Promedio de clase / Promedio** (para todos los alumnos/grupo de alumnos):

**t** *Puntos:* promedio del total de puntos de los alumnos por tareas que ya están vencidas.

**t** *Porcentajes:* promedio de puntajes de los alumnos en % para las tareas que ya están vencidas.

#### Fila [nombre del alumno]:

**t** *Puntos: el puntaje total* del alumno para las tareas que ya están vencidas.

**t** *Porcentajes: El puntaje promedio* del alumno para las tareas que ya están vencidas.

Los promedios también se ven afectados por cualquier ponderación que apliques a las tareas específicas o a categorías de tareas.

### Tabla de tiempos (columna Total)

Fila de **Promedio de clase / Promedio** (para todos los alumnos/grupo de alumnos):

Suma de los valores (en horas y minutos) en la fila

#### Fila [nombre del alumno]:

Tiempo total (en horas y minutos) que el alumno ha pasado en línea trabajando en las tareas de Mastering que se muestran. Las actividades fuera de conexión nunca se muestran en la pestaña Tiempo.

#### Pestaña de dificultad (columna Promedio)

Todas las filas:

Promedio de todos los valores de dificultad por tarea en la fila, redondeados al entero más cercano, para las tareas que se muestran.

#### Significado de los colores de fondo y los termómetros

Consulta las preferencias de la Libreta de calificaciones si deseas activar o desactivar cualquiera de estas opciones.

### r Las sombras del color rojo del fondo indican

puntuaciones por debajo del 100%, o el equivalente en puntos. Cuanto más profundo es el rojo, menor es la puntuación.

r Los **tonos de fondo gris** indican las puntuaciones que no contribuyen a la puntuación total actual del alumno. Estos incluyen puntajes en las siguientes tareas: De las que el alumno está exento Aún no están vencidas, ya sea para toda la clase o
 para este alumno con una extensión.

Que son para practicar (sin puntos) o tienen valor de cero.

ť

r Los **termómetros de finalización de elementos** muestran el porcentaje de elementos para créditos o para prácticas que completan los alumnos. También puedes comparar los termómetros para un alumno individual con el promedio de la clase.

t Para ver el número de elementos completados: apunta a un termómetro.

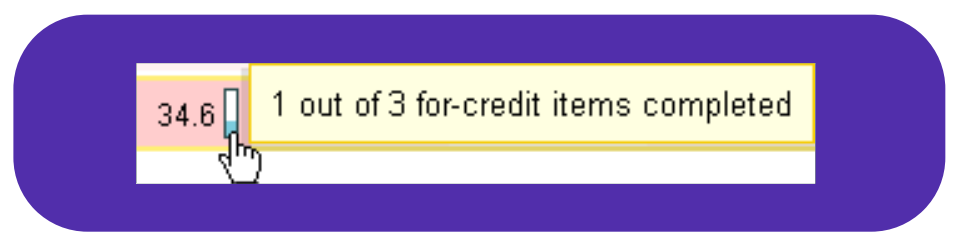

*Si aparecen dos termómetros para una tarea:* el termómetro de crédito está a la izquierda (azul-verde oscuro), mientras que la práctica está a la derecha (azul-verde claro). **10** 

### Si el nombre de un alumno no aparece en la Libreta de calificaciones

Comprueba que el alumno se haya unido al curso de Mastering correcto. Para hacer esto, solicita al alumno la identificación del curso que aparece en su curso.

## Ajustes del libro de calificaciones @radebook Settings)

| Al seleccionar Preferencias de | visualización del libro de calificaciones (Gradebook Preferences)                       |
|--------------------------------|-----------------------------------------------------------------------------------------|
| Gra                            | debook Settings                                                                         |
|                                | Gradebook Preferences Categories and Weighting Offline Activities Export Gradebook Data |
|                                | Gradebook Preferences                                                                   |
|                                | Show Student ID column:                                                                 |
|                                | Yes     No                                                                              |
|                                | Show Username column:  Yes                                                              |
|                                | No     Show for-credit item completion thermometers:                                    |
|                                | Yes     No                                                                              |
|                                | Show for-practice item completion thermometers:                                         |
|                                | <ul><li>Yes</li><li>No</li></ul>                                                        |
|                                | Color-code gradebook:                                                                   |
|                                | No No                                                                                   |
|                                | Show assignments/activities that are not yet due: <ul> <li>Yes</li> </ul>               |
| -                              | No                                                                                      |
|                                | Show assignments/activities that have no recorded scores: <ul> <li>Yes</li> </ul>       |
|                                | No No                                                                                   |
|                                | Save Cancel                                                                             |

| Preferencias editables de la Libreta de calificaciones:<br>nombres/IDs de alumnos, termómetros de finalización, códigos de color y otros |                                                                                                    |  |  |  |
|----------------------------------------------------------------------------------------------------|----------------------------------------------------------------------------------------------------|--|--|--|
| Opción                                                                                                    | Descripción                                                                                                    |  |  |  |
| <b>Mostrar columna de ID<br/>de alumno</b><br>(Show Student ID column)                                                                   | Visualiza las identificaciones de los alumnos en el Libro de calificaciones.<br>Las identificaciones de los alumnos pueden coincidir con las identificaciones de la escuela o seguir otro<br>formato o convención que se elija, esto se puede visualizar en los <b>Detalles del curso (Course settings)</b> .                                                                                                    |  |  |  |
| Mostrar la columna<br>Nombre de usuario<br>(Nombre de inicio de sesión,<br>Show Username column)                                         | Mostrar los nombres de usuario de los alumnos en el Libro de calificaciones.                                                                                                    |  |  |  |
| Mostrar termómetros<br>de finales del valor de<br>un reactivo<br>(Show for-credit item completion<br>thermometers)<br>8.1                | Los termómetros finales de los elementos (ejercicios o reactivos) de una actividad muestran la parte de<br>los créditos que los alumnos completaron en una actividad. Los termómetros te ayudan a determinar si<br>un puntaje bajo puede deberse a una falta de comprensión o al no completar suficientes elementos.<br><i>Para ver el número de elementos de crédito completados:</i> señala el termómetro.<br>34.6 1 out of 3 for-credit items completed<br><i>Si aparecen dos termómetros para una tarea:</i> el termómetro de crédito (azul-verde oscuro) está a la izquierda<br>y el de práctica está a la derecha. |  |  |  |

| Preferencias editables de la Libreta de calificaciones:<br>nombres/IDs de alumnos, termómetros de finalización, códigos de color y otros |                                                                                                    |  |  |
|----------------------------------------------------------------------------------------------------|----------------------------------------------------------------------------------------------------|--|--|
| Opción                                                                                                    | Descripción                                                                                                    |  |  |
|                                                                                                    | Los termómetros finales de elementos de prácticas muestran la porción de elemento para prácticas que<br>el alumno completó en una actividad. Los termómetros te ayudan a determinar si un puntaje bajo puede<br>deberse a una falta de comprensión o al no completar suficientes elementos.                                                                                                    |  |  |
| Mostrar termómetros finales<br>de elementos de práctica.<br>(Show for-practice item<br>completion thermometers)                          | Para ver el número de elementos de práctica completados: señala el termómetro.<br>1 out of 1 for-practice items completed<br>Si aparecen dos termómetros para una tarea: El termómetro para prácticas (azul-verde claro) está a la derecha<br>y el de crédito para la práctica está a la izquierda.                                                                                                    |  |  |
|                                                                                                    |                                                                                                    |  |  |
| Código de colores del Libro<br>de calificaciones<br>(Color-code gradebook)                                                               | Indica los valores relativos de puntajes de los alumnos, en <b>tonos de rojo</b> :<br>De acuerdo con la distribución del curso, con respecto a otras puntuaciones en el curso para la misma tarea.<br>Utilizando escala absoluta, con respecto a 100.<br>Más claro = puntajes mejores en relación al promedio.<br>Más oscuro = puntuaciones peores en relación al promedio.<br>También indica si la puntuación contribuye a la puntuación total actual del alumno, en <b>tonos de gris</b> :<br>Gris claro = la tarea aún no está vencida (si elige mostrar estas actividades o no tiene valor en puntos.<br>Gris oscuro = El alumno está exento de la tarea. |  |  |
| Mostrar actividades que aún<br>no están vencidas<br>(Show assignments/activities that<br>are not yet due)                                | No coloca límites en la pantalla.<br>( <b>No</b> muestra solo las actividades vencidas).                                                                                                    |  |  |
| Mostrar actividades que no<br>tienen puntajes registrados<br>(Show assignments/activities that<br>have no recorded scores)               | No coloca límites en la pantalla.<br>( <b>No</b> muestra solo las actividades con puntajes registrados).                                                                                                    |  |  |

## Ajustes del libro de calificaciones (*Gradebook Settings*)

Al seleccionar Ajustes del libro de calificaciones (Gradebook Settings)

| debook Setti                   | 105                                         |                                                  |                                                                       |                              | 0 |
|--------------------------------|---------------------------------------------|--------------------------------------------------|-----------------------------------------------------------------------|------------------------------|---|
|                                | igo                                         |                                                  |                                                                       |                              | 0 |
|                                |                                             |                                                  |                                                                       |                              |   |
| ategories and                  | I Weighting                                 |                                                  |                                                                       |                              |   |
| Tip: Categories det            | ermine default presentation and grading set | tings for new assignments. They can also be used | to organize and weight scores in the gradebook. Learn more about cate | 99/85.                       |   |
|                                |                                             |                                                  |                                                                       |                              |   |
| Add a category ca              | led with the                                | same settings as Homework  Add                   |                                                                       |                              |   |
|                                |                                             |                                                  |                                                                       | Category Weighting: Custom   |   |
| Homework Edit Datault Sattings |                                             | Category Weight: 10%                             | Weighting Factor: 10                                                  |                              |   |
|                                |                                             |                                                  |                                                                       | Assignment Weighting: Custom |   |
| Assignment or Offline Activity |                                             |                                                  | Assignment Weight                                                     | Weighting Factor             |   |
| 01 Curso introduc              | torio a la plataforma Mastering             |                                                  | 0%                                                                    | 0                            |   |
| 03 Previo a la Clase 3         |                                             |                                                  | 9.09%                                                                 | 1                            |   |
| 05 Previo a la Clase 4         |                                             |                                                  | 9.09%                                                                 | 1                            |   |
| 06 Previo a la Clase 5         |                                             |                                                  | 9.09%                                                                 | 1                            |   |
| 07 Previo a la Clase 6         |                                             |                                                  | 9.09%                                                                 | 1                            |   |
| 00 Previo a la Clase 8         |                                             |                                                  | 9.09%                                                                 | 1                            |   |
| COPPLETION AND CON             |                                             |                                                  |                                                                       |                              |   |

En la parte de la **Ponderación de la categoría (Category Weighting)** podrá seleccionar la ponderación de las categorías del curso, **Igual (Equally), Por puntos (By Points)** o **Sustom** (**Personalizado**):

**Igual (Equally):** todas las actividades tienen la misma ponderación.

**Por puntos (By Points):** se asigna un porcentaje conforme a los puntos que tiene cada actividad.

**Custom (Personalizado):** Se le asigna un porcentaje a cada sección de actividades **(Weighting Factor)**.

Se sugiere dejar como se encuentra pre-establecido, por ejemplo, en el curso de Química se sugiere **Custom** (**Personalizado**) con un porcentaje a cada sección de actividades (**Weighting Factor**) para Homework = 10; Quiz = 30; Test = 60.

| Cate                     | egory We                  | eighting: | Custom<br>Equally   | •                    |                  |                            |
|--------------------------|---------------------------|-----------|---------------------|----------------------|------------------|----------------------------|
|                          | w                         | eighting  | By Points<br>Custom |                      |                  |                            |
|                          |                           |           | -                   |                      |                  |                            |
| ebook Settings           |                           |           |                     |                      |                  |                            |
|                          |                           |           |                     |                      |                  | -                          |
|                          |                           |           |                     |                      | /                | ategory Weighting: Custom  |
| omework                  | Edit Default Settings     |           |                     | Category Weight: 10% | (                | Weighting Factor: 10       |
| Assignment or Offline A  | Ictivity                  |           |                     | Assignment Weight    | Weight           | Factor                     |
| 01 Curso introductorio i | a la plataforma Mastering |           |                     | 0%                   | 0                |                            |
| 03 Previo a la Clase 3   |                           |           |                     | 9.09%                | 1                |                            |
| 05 Previo a la Clase 4   |                           |           |                     | 9.09%                | 1                |                            |
| 06 Previo a la Clase 5   |                           |           |                     | 9.09%                | 1                |                            |
| 07 Previo a la Clase 6   |                           |           |                     | 9.09%                | 1                |                            |
| 09 Previo a la Clase 8   |                           |           |                     | 9.09%                | 1                |                            |
| 14 Previo a la Clase 16  | les:                      |           |                     | 9.09%                | 1                |                            |
| 15 Previo a la Clase 17  |                           |           |                     | 9.09%                | 1                |                            |
| 17 Previo a la Clase 18  |                           |           |                     | 9.09%                | 1                |                            |
| 18 Previo a la Clase 19  | 63 C                      |           |                     | 9.09%                | 1                |                            |
| 21 Previo a la Clase 24  | 16                        |           |                     | 9.09%                | 1                |                            |
| 24 Previo a la Clase 28  | Log                       |           |                     | 9.09%                | 1                |                            |
| auiz                     | Edit Default Settings     |           |                     | Category Weight: 30% | 6                | Weighting Factor: 30       |
| Assignment of Office     | Article .                 |           | Assister            | went Weische         | Weighting Earth  | signment weighting: Custon |
| 02 Comprueba tus cor     | nocimientos               |           | 0%                  | an maga              | 0                |                            |
| 04 Tarea repaso unida    | d 1                       |           | 10%                 |                      | 3                |                            |
| 08 Tarea repaso temas    | s21a27                    |           | 10%                 |                      | 3                |                            |
| 10 Tarea repaso temas    | 128a211                   |           | 10%                 |                      | 3                |                            |
| 12 Tarea repaso temas    | \$31832                   |           | 10%                 |                      | 3                |                            |
| 13 Tarea repaso temas    | \$33#35                   |           | 10%                 |                      | 3                |                            |
| 16 Tarea repaso temas    | \$4.1 8 4.4               |           | 10%                 |                      | 3                |                            |
| 19 Tarea repaso temar    | s45a47                    |           | 10%                 |                      | 3                |                            |
| 22 Tarea repaso temas    | s5.1a5.2                  |           | 10%                 |                      | 3                |                            |
| 23 Tarea repaso temas    | s 5.3 a 5.5               |           | 10%                 |                      | 3                |                            |
| 25 Tarea repaso temas    | s6.1a6.4                  |           | 10%                 |                      | 3                |                            |
| est                      | Edit Default Settings     |           |                     | Category Weight: 60% | 6                | Weighting Factor: 60       |
|                          |                           |           |                     |                      | As               | Signment Weighting: Custon |
| Assignment or Offline    | Actiony                   |           | Assignment We       | Un                   | Weighting Factor |                            |
| 11 Parcial 1             |                           |           | 00.00%              |                      | 20               |                            |
| 20 Parcial 2             | 20 Parcial 2              |           |                     |                      | 4.0              |                            |

En la parte gris de cada actividad se puede seleccionar "0" si no se quiere tomar en cuenta dicha actividad, o asignar un mayor valor a alguna actividad que consideremos de mayor importancia:

En el curso pre-diseñado de Química a las actividades de Homework se les da un valor de 1 a cada una; a las de Quiz un valor de 3 a cada actividad y a los Test un valor de 20 a cada examen parcial como se muestra en la siguiente imagen.

La ponderación de la actividad en % (Assignment Weight)

se reajusta después de dar Guardar (Save) conforme a los datos seleccionados.

Ajustes del libro de calificaciones (Gradebook Settings)

Al seleccionar <mark>Ajustes del libro de calificacione</mark> (Gradebook Settings)

En la parte de la **Exportar datos del libro de calificaciones** (**Export Gradebook Data**) podrá descargar los diferentes formatos del libro de calificaciones en archivos que pueden ser leídos por el programa de Excel.

| Jiz                                                                               | Edit Default Settings                                                                                                    |                                                                                         | Category Weight: 309                                                                               | 6                                               | Weighting Factor: 30                                                     |
|-----------------------------------------------------------------------------------|----------------------------------------------------------------------------------------------------|-----------------------------------------------------------------------------------------|----------------------------------------------------------------------------------------------------|-------------------------------------------------|--------------------------------------------------------------------------|
|                                                                                   |                                                                                                    |                                                                                         |                                                                                                    |                                                 | Assignment Weighting: Custom                                             |
| Assignment or Offline                                                             | e Activity                                                                                                    | Assignme                                                                                | nt Weight                                                                                          | rreg                                            | Factor                                                                   |
| 2 Comprueba tus co                                                                | onocimientos                                                                                                    | 0%                                                                                      |                                                                                                    | 0                                               |                                                                          |
| 14 Tarea repaso unid                                                              | iad 1                                                                                                    | 10%                                                                                     |                                                                                                    | 5                                               |                                                                          |
| 18 Tarea repaso tem                                                               | as 2.1 a 2.7                                                                                                    | 10%                                                                                     |                                                                                                    | 3                                               |                                                                          |
| 10 Tarea repaso tem                                                               | as 2.8 a 2.11                                                                                                    | 10%                                                                                     |                                                                                                    | 3                                               |                                                                          |
| adebook Se                                                                        | ttings                                                                                                    |                                                                                         |                                                                                                    |                                                 |                                                                          |
|                                                                                   |                                                                                                    |                                                                                         |                                                                                                    |                                                 | Catagory Weighting ( 0. st. c.                                           |
|                                                                                   |                                                                                                    |                                                                                         | Colores Weight 105                                                                                 |                                                 | Category Weighting. Custom                                               |
| omework                                                                           | Edit Default Settings                                                                                                    |                                                                                         | Category Weight: 10%                                                                               |                                                 | Weighting Factor: 10                                                     |
| A                                                                                 | The Article                                                                                                    |                                                                                         | And an and Million a                                                                               |                                                 | Assignment weighting: Custom                                             |
| Assignment or Off                                                                 | tania a la alatefarma Masteria a                                                                                                    |                                                                                         | Assignment Weight                                                                                  |                                                 | Weighting Factor                                                         |
| 02 Remain a la Ci                                                                 | en 2                                                                                                    |                                                                                         | 0.00%                                                                                              |                                                 | 4                                                                        |
| os Previo a la Clas                                                               | 50.0                                                                                                    |                                                                                         | 0.00%                                                                                              |                                                 |                                                                          |
| OP Previo a la Clas                                                               | 30 4<br>60 F                                                                                                    |                                                                                         | 0.00%                                                                                              |                                                 |                                                                          |
| 07 Previo a la Clas                                                               | se 6                                                                                                    |                                                                                         | 0.00%                                                                                              |                                                 | 1                                                                        |
| or Previo a la Clas                                                               | 50.0                                                                                                    |                                                                                         | 9.09%                                                                                              |                                                 |                                                                          |
| UB Previo a la Clas                                                               | se 8                                                                                                    |                                                                                         | 9.09%                                                                                              |                                                 | 1                                                                        |
| 14 Previo a la Clas                                                               | se 16                                                                                                    |                                                                                         | 9.09%                                                                                              |                                                 | 1                                                                        |
| 15 Previo a la Cla                                                                | se 17                                                                                                    |                                                                                         | 9.09%                                                                                              |                                                 | 1                                                                        |
| 17 Previo a la Cla                                                                | se 18                                                                                                    |                                                                                         | 9.09%                                                                                              |                                                 | 1                                                                        |
| 18 Previo a la Cla                                                                | se 19                                                                                                    |                                                                                         | 9.09%                                                                                              |                                                 | 1                                                                        |
| 21 Previo a la Cla                                                                | se 24                                                                                                    |                                                                                         | 9.09%                                                                                              |                                                 | 1                                                                        |
| 24 Previo a la Clas                                                               | se 28                                                                                                    |                                                                                         | 9.09%                                                                                              |                                                 | 1                                                                        |
| Assignment or Of<br>02 Comprueba tu                                               | fline Activity<br>is conocimientos                                                                                                    | Assignment Weight                                                                       |                                                                                                    | Weightin                                        | g Factor                                                                 |
| 04 Tarea repaso o                                                                 | unidad 1                                                                                                    | 10%                                                                                     |                                                                                                    | 3                                               |                                                                          |
| 08 Tarea repaso t                                                                 | temas 2.1 a 2.7                                                                                                    | 10%                                                                                     |                                                                                                    | 3                                               |                                                                          |
| 10 Tarea repaso t                                                                 | temas 2.8 a 2.11                                                                                                    | 10%                                                                                     |                                                                                                    | 3                                               |                                                                          |
| 12 Tarea repaso t                                                                 | temas 3.1 a 3.2                                                                                                    | 10%                                                                                     |                                                                                                    | 3                                               |                                                                          |
| 13 Tarea repaso t                                                                 | temas 3.3 a 3.5                                                                                                    | 10%                                                                                     |                                                                                                    | 3                                               |                                                                          |
| 16 Tarea repaso t                                                                 | temas 4.1 a 4.4                                                                                                    | 10%                                                                                     |                                                                                                    | 3                                               |                                                                          |
| 19 Tarea repaso t                                                                 | temas 4.5 a 4.7                                                                                                    | 10%                                                                                     |                                                                                                    | 3                                               |                                                                          |
| 22 Tarea repaso t                                                                 | temas 5.1 a 5.2                                                                                                    | 10%                                                                                     |                                                                                                    | 3                                               |                                                                          |
| 23 Tarea repaso t                                                                 | temas 5.3 a 5.5                                                                                                    | 10%                                                                                     |                                                                                                    | 3                                               |                                                                          |
| 25 Tarea repaso t                                                                 | temas 6.1 a 6.4                                                                                                    | 10%                                                                                     |                                                                                                    | 3                                               |                                                                          |
| fest                                                                              | Edit Default Settings                                                                                                    |                                                                                         | Category Weight: 60%                                                                               |                                                 | Weighting Factor: 60                                                     |
| Assignment or Of                                                                  | Mine Activity                                                                                                    | Assimment Weight                                                                        |                                                                                                    | Weighting Er                                    | Assignment weighting: Custom                                             |
| 11 Parcial 1                                                                      |                                                                                                    | 33.33%                                                                                  |                                                                                                    | 20                                              |                                                                          |
| 20 Parcial 2                                                                      |                                                                                                    | 33.33%                                                                                  |                                                                                                    | 20                                              |                                                                          |
| 26 Parcial 3                                                                      |                                                                                                    | 33.33%                                                                                  |                                                                                                    | 20                                              |                                                                          |
| Sauce of                                                                          | ancal                                                                                                    |                                                                                         |                                                                                                    |                                                 |                                                                          |
| Save Ca                                                                           | ancer                                                                                                    |                                                                                         |                                                                                                    |                                                 |                                                                          |
|                                                                                   |                                                                                                    |                                                                                         |                                                                                                    |                                                 |                                                                          |
| adebook Settings                                                                  | 8                                                                                                    |                                                                                         |                                                                                                    |                                                 |                                                                          |
| Gradebook Preferences                                                             | Categories and Weighting Offline A                                                                                                    | ctivities Export Gradebook Data                                                         | $\boldsymbol{k}$                                                                                   |                                                 |                                                                          |
| Export Gradebook                                                                  | k Data                                                                                                    |                                                                                         |                                                                                                    |                                                 |                                                                          |
| Tips: Gradebook data is<br>Before you export data,<br>system, refer to its online | s exported to a comma-separated value ( csv) t<br>make sure the Student ID column has the co<br>is Help.                                                                                                    | le. An export format specific to your cour<br>rrect ID information for import into your | rse management system may be available in the Ex<br>course management system. (Learn more about se | port Format drop-dow<br>etting Student IDs.) Fo | n list<br>r instructions on importing grades into your course management |
|                                                                                   |                                                                                                    | Export Fit                                                                              | ered Gradebook 🛞 Full Gradebook                                                                    |                                                 |                                                                          |
| Export Scores Select                                                              | a Format for Your Export Standard Cred                                                                                                    | ebook Format                                                                            | •                                                                                                  |                                                 | Event                                                                    |
|                                                                                   | Company company (company com                                                                                                    |                                                                                         |                                                                                                    |                                                 | EADIT                                                                    |
| Warman and Warman and                                                             | and the second second se |                                                                                         |                                                                                                    |                                                 | E                                                                        |

## **Biblioteca de reactivos** (*Item Library*)

En esta sección se puede visualizar el grueso de reactivos que utiliza la plataforma de Mastering basados en el libro de Tro, Química. Un enfoque molecular, 4ta edición.

## Pearson eText

En esta sección se puede visualizar el libro de Química. Un enfoque molecular, 4ta edición del autor Tro en una ventana emergente.

Se puede modificar el tamaño de letra:

| Demoiner i                                            | terms multiple for assignment filme                  | do Lassing Base 7                                                                                                    |        |               |        |                            |   |                                          |   |  |
|-------------------------------------------------------|------------------------------------------------------|----------------------------------------------------------------------------------------------------|--------|---------------|--------|----------------------------|---|------------------------------------------|---|--|
| -seview i                                             | terns available for assignment, (nov                 | voorassignitiems/)                                                                                                    |        |               |        |                            |   |                                          |   |  |
| Book/Source<br>Tro, Quimica. Un enfoque molecular, 4e |                                                      | Chapter 3. Moleculas, compuestos y ecuaciones químicas No Chapter Specified                                                                       |        | Section       |        |                            |   |                                          |   |  |
|                                                       |                                                      |                                                                                                    |        | ✓ AI          |        |                            |   |                                          |   |  |
| N                                                     | ly Favorites ★ 📃 New Item                            | Introducción a Mastering de Química     I. Materia, medición y resolución de problemas     Z. Atomos y elementos                                  |        | With Feedback |        | Keyw                       |   | ord: Q                                   |   |  |
| ltem '                                                | Type (any) ~ Answer Type                             | A Moneculas, consulesos y ecuaciones guinicas     Cantidades y reacciones guínicas acuosas     Gases     Geropiedades periodicas de los elementos |        |               |        |                            |   |                                          |   |  |
| No filter                                             | rs selected                                          | 7. Enlaces químicos: el modelo de Lewis                                                                                                    |        |               |        |                            |   |                                          |   |  |
| 262 items found                                       |                                                      | 9. Química organica                                                                                                    |        |               |        |                            |   | ==                                       | = |  |
|                                                       | Title ↑ Hide Description                             |                                                                                                    | Item 1 | Type ©        | Time 0 | Difficulty<br>(5=hardesit) | 0 | Usage Statistics<br>Hover to see details | 0 |  |
| ٠                                                     | Featured Items 0                                     |                                                                                                    |        |               |        |                            |   |                                          |   |  |
|                                                       | 3.1 Hidrogeno, oxigeno y ag                          | ua                                                                                                    |        |               |        |                            |   |                                          |   |  |
|                                                       | 3.2 Enlaces químicos                                 |                                                                                                    |        |               |        |                            |   |                                          |   |  |
| ☆                                                     | Capitulo 3 Pregunta a     (a) Identifica el compuest | algoritmica 2<br>to con enlaces covalentes.                                                                                                    | Test B | lank          | -      | -                          |   |                                          |   |  |
| \$                                                    | Capitulo 3 Pregunta a                                | algoritmica 3                                                                                                    | Test B | lank          | -      | -                          |   |                                          |   |  |

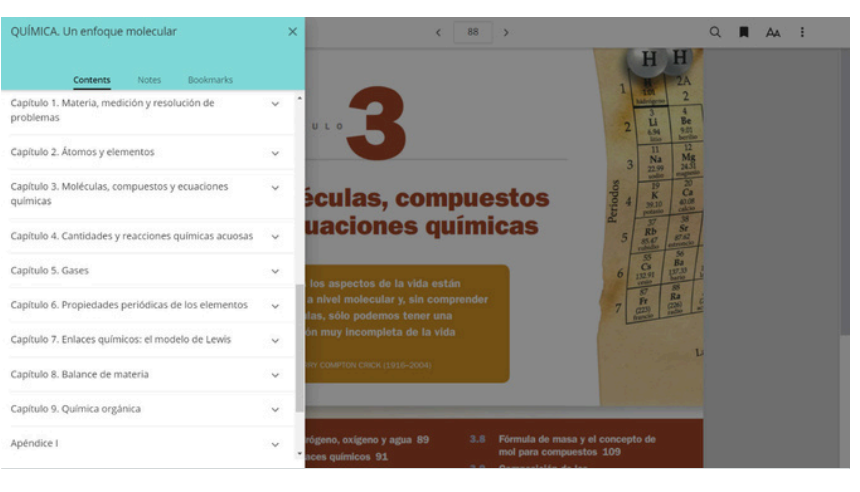

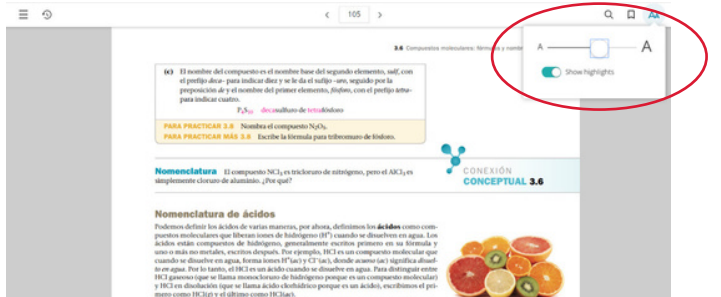

Se puede seleccionar el texto en tres tonos diferentes de colores y dejar notas personales.

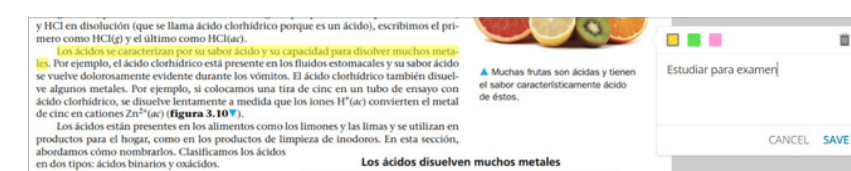

.

0 x

## Materiales del curso (*Course Materials*)

En esta sección se puede subir material propio a la plataforma de Mastering paras que los alumnos tengan acceso a la misma, se recomienda que una vez subido el material se cree un anuncio indicando a los alumnos que el material ya se encuentra disponible. Capacidad máxima de 100 MB.

MasteringChemistry > 03CS-UVM Quim 2019 Ħ Upload File + New Folder 03CS-UVM Quim 2019 Name Date Modified Show to student There is no content in this folder. To add a new file, click "Upload File"

**Course Materials** 

También pueden realizarse videos o grabaciones tipo podcast al dar click en "Media" y compartir con los alumnos. Máximo 10 horas.

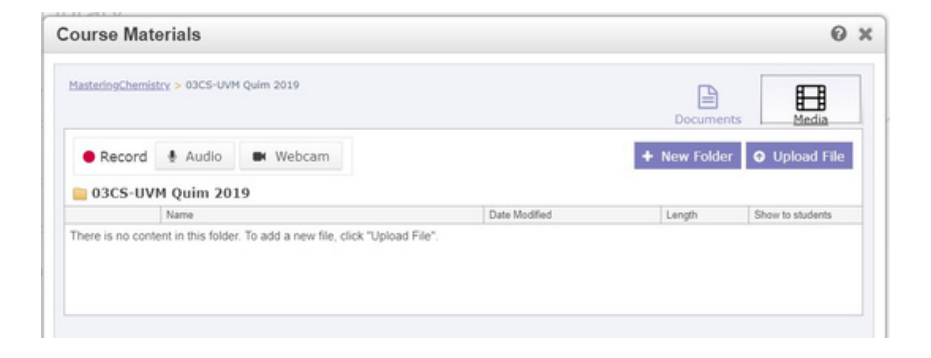

## Recursos del instructor (Instructor resources)

En esta sección se abre una ventana emergente que redirige a material de apoyo descargable de cada capítulo del libro de Química. Un enfoque molecular, 4ta edición del autor Tro.

En diapositivas se presenta el capítulo, así como los ejemplos trabajados. En la Guía del profesor se incluyen los objetivos del capítulo, el esquema sugerido para la clase y sugerencias didácticas.

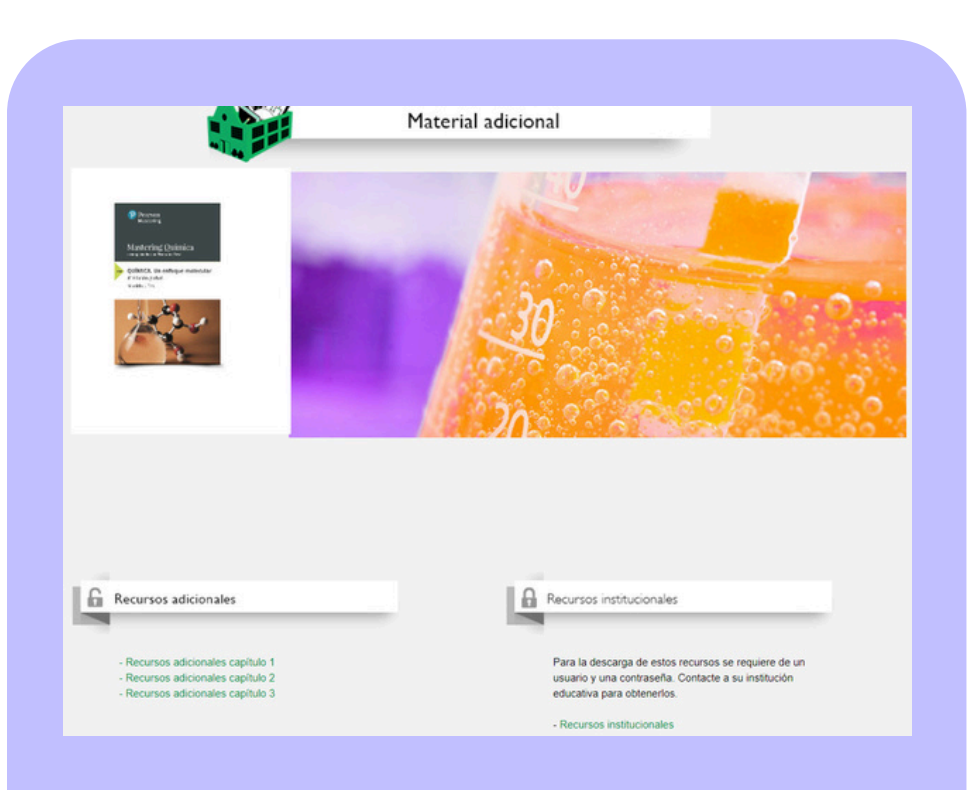

## Ajustes del curso (*Course settings*)

En esta sección se podrán visualizar los diferentes ajustes del curso.

- 🥺 02-Ejemplos trabajados.pptx
- 🏂 02-Guia para el profesor.pdf
- 🥺 02-Presentaci¢n del cap°tulo.pptx

## Descripciones de ajustes

La siguiente tabla describe la información de ajustes del curso que no se explica por sí misma, como la información básica (título del curso, país, etc.). Puedes cambiar cualquier configuración, *excepto la ID del curso o el libro seleccionado*.

| Ajustes del curso                                                                  | Descripción                                                                                                    |
|------------------------------------------------------------------------------------|----------------------------------------------------------------------------------------------------|
| <b>Título del curso</b><br>(Course Title)                                          | Caracteres admitidos: el título del curso puede incluir cualquier letra del teclado estándar, números y los<br>siguientes caracteres especiales: ;:'",<.>/?~`!@#\$%^&*()+=\ []{}<br>El título del curso no puede incluir un emoji ni tildes.<br>Los alumnos ven el título del curso en su vista de la página de inicio del curso.                                                                                                    |
|                                                                                    | La selección de un país reduce la lista de zonas horarias para ayudarle a seleccionar la zona horaria del curso.<br>Si no ve su país en la lista, seleccione otro país en la misma zona horaria.                                                                                                    |
| País y zona horaria<br>Country:<br>Mexico<br>Time Zone:<br>Mexico City (UTC-05:00) | La zona horaria que selecciona gobierna la <b>disponibilidad y la fecha/hora límite</b> de las actividades, así como<br>el tiempo registrado cuando los alumnos envían sus respuestas de las actividades.<br><i>Si los alumnos están en una zona horaria diferente:</i> infórmelos sobre qué zona horaria se aplica a este curso<br>(y todas sus actividades), para que los alumnos puedan enviar sus trabajos a tiempo.                                                                                                    |
| Fecha de finalización del<br>curso (último día del curso)                          | Aparece en formato MM/DD/YY; 03/06 es el 6 de marzo, no el 3 de junio. El curso termina a las 11:59 p.m. en la fecha indicada. Podrá acceder a este curso después de la fecha final, pero los alumnos no podrán hacerlo.  Course End Date (Last Day of Term): This is the end date of the course. Students will not be able to access the course assignments after this date. 01/01/2020 Course Creation: 08/12/2019  Si un curso expira antes de que termine de enseñarlo: restablezca esta fecha de vencimiento para reabrir |
|                                                                                    | el curso a los alumnos inscritos. Puede establecer esta fecha en no más de 2 años siguientes a la fecha de creación del curso.                                                                                                    |

| Ajustes del curso                                                                                                   | Descripción                                                                                                    |  |  |  |  |
|----------------------------------------------------------------------------------------------------|----------------------------------------------------------------------------------------------------|--|--|--|--|
| Fecha de finalización del<br>curso (último día del curso)                                                           | Sobre la disponibilidad de las tareas: las nuevas tareas que creé estarán disponibles inicialmente para los alumnos hasta la fecha de finalización de este curso. Sin embargo, cambiar la fecha de finalización del curso no cambia automáticamente las fechas límite de disponibilidad para los alumnos. Si extiende la fecha de finalización del curso finalización del curso después de crear las tareas, estas estarán disponibles para los alumnos solo hasta la fecha anteriormente especificada para las tareas.                                                                                                    |  |  |  |  |
| <b>Determina si los alumnos<br/>pueden unirse a tu curso</b><br>(Determine wheter students can<br>join your course) | Acepte el valor predeterminado, Abierto (Open), a menos que desee bloquear la capacidad de los alumnos para inscribirse (unirse) al curso.<br>Determine whether students can join your course:<br>• Open (Students can join your course immediately.)<br>• Closed (Students cannot join your course until you open it.)<br>¿No estás listo para que los alumnos vean el curso? Considera cambiarlo a Cerrado (Closed) si estás en el proceso de editar fechas, área de anuncios del curso, etc. Recuerda que puedes continuar modificando el curso después de que los alumnos hayan ingresado. IMPORTANTE: cámbielo de nuevo a Abierto (Open) cuando esté listo para que los alumnos se inscriban.<br>Después de que todos los alumnos se hayan inscrito en su curso y el período para abandonar/agregar haya terminado en su escuela: considere cerrar su curso para la inscripción posterior. Esto puede evitar que los alumnos fantasma se unan a su curso para hacer trampa. |  |  |  |  |
| Ponlo a disposición de otros<br>instructores para copiar                                                            | En el curso actual está pre-seleccionada la opción de: <b>No disponible para copiar</b> .<br><b>Give the Course ID to the instructor to use when copying.</b> Learn more about copied courses<br><b>Available for copying</b><br><b>Unavailable for copying</b>                                                                                                    |  |  |  |  |

| Ajustes del curso                                                                                                    |  | Descripción                                                                                                    |  |  |  |  |  |
|----------------------------------------------------------------------------------------------------|--|----------------------------------------------------------------------------------------------------|--|--|--|--|--|
| <b>Solicita a los alumnos sus IDs</b><br>(Prompt Students for IDs?)                                                                                                    |  | Si requieres hacer un seguimiento de tus estudiantes por su registro escolar, puede solicitar que los<br>estudiantes ingresen su ID al inscribirse al curso<br>Student ID Settings<br>Prompt Students for IDs?<br>Yes, prompt my students for their IDs, and let me customize the prompt.<br>No, I do not want students to enter in their IDs.<br>En caso de seleccionar sí requiera la matrícula del estudiante (número de cuenta) se puede editar la solicitud<br>a los estudiantes de su ID:                            |  |  |  |  |  |
| Customize what<br>Ingresa tu ma<br>(No sabes qu                                                                                                    |  | rour students will see:       Preview         rícula de estudiante       Preview         e colocar? Contacta a tu profesor para mayor información       Preview                                                                                                    |  |  |  |  |  |
| Administra instructores<br>de sección<br>(Manage Section Instructors)                                                                                                    |  | En esta zona se muestra los privilegios que posee la cuenta y el curso.                                                                                                    |  |  |  |  |  |
| Revisa los resultados de<br>aprendizaje proporcionados<br>(Learning Outcomes) y Agregar/<br>Editar mis resultados de<br>aprendizaje<br>(Add/Edit My Learning<br>Outcomes) |  | Los resultados de aprendizaje te ayudan a evaluar la comprensión y las habilidades de los alumnos, según los<br>resultados de las actividades. Puede realizar un seguimiento del rendimiento relacionado con los resultados<br>de aprendizaje a lo largo del período, y puede informar los datos de los resultados a su departamento o<br>administración.<br>Para algunos libros de texto, los resultados de aprendizaje se proporcionan y se asocian automáticamente<br>con los elementos de asignación correspondientes. |  |  |  |  |  |

| Ajustes del curso                                                                                                    | Descripción                                                                                                    |  |  |  |  |  |
|----------------------------------------------------------------------------------------------------|----------------------------------------------------------------------------------------------------|--|--|--|--|--|
| Revisa los resultados de<br>aprendizaje proporcionados<br>(Learning Outcomes) y Agregar/<br>Editar mis resultados de<br>aprendizaje<br>(Add/Edit My Learning Outcomes) | Para cualquier curso, puedes agregar tus propios resultados de aprendizaje dando click en Agregar/Editar mis<br>resultados de aprendizaje (Add/Edit My Learning Outcomes). Por ejemplo, para el curso de Química en esta<br>parte se han colocado los temas del syllabus, en la parte de <b>número de reactivos (# of items)</b> se observa el<br>número de reactivos que evalúa ese aprendizaje (en este caso ese subtema) a lo largo de todo el curso (ver<br>imagen siguiente). |  |  |  |  |  |
| My Learning Outo                                                                                                    | omes for Course: 03CS-UVM Quim 2019                                                                                                    |  |  |  |  |  |
| After you add your own                                                                                                    | aming outcomes (My Learning Outcomes), associate them with assigned items. Learn more about using learning outcomes.                                                                                                    |  |  |  |  |  |
| MY LEARNING OUTCOM                                                                                                    | Add New Learning Outcome Copy My Learning Outcomer from Another Course                                                                                                    |  |  |  |  |  |
| 1.01 Importancia de la o                                                                                                    | ulmica para la formación profesional                                                                                                    |  |  |  |  |  |
| 1.02 Clasificación de la                                                                                                    | nateria 4                                                                                                    |  |  |  |  |  |
| 1.03 Estados de la mate                                                                                                    | ia: sólido, líquido, gas y plasma 4                                                                                                    |  |  |  |  |  |
| 1.06 Mezclas homogéne                                                                                                    | as y heterogéneas 3                                                                                                    |  |  |  |  |  |
| 1.07 Métodos de separa                                                                                                    | ción de mezclas: fitración, cristalización, destilación, cromatografía                                                                                                    |  |  |  |  |  |
| 1.08 Propiedades de la                                                                                                    | iateria: físicas, organolépticas, químicas, intensivas y extensivas 6                                                                                                    |  |  |  |  |  |
| 2.01 Teoria atómica                                                                                                    | 3                                                                                                    |  |  |  |  |  |
| <b>/isualizar las calificaciones<br/>como puntos o porcentajes</b><br>Display Grades in the Gradebook                                                                  | Si selecciona <b>Puntos (Points)</b> , el total de puntos disponibles para cada tarea aparece en la parte superior<br>del Libro de calificaciones para que pueda evaluar el desempeño de los alumnos en relación con el puntaje<br>máximo posible. Esta opción se encuentra pre-seleccionada en el curso.<br>Display Grades in the Gradebook as Points or Percentages?                                                                                                    |  |  |  |  |  |
| as Points or Percentages?)                                                                                                    | Si selecciona Porcentajes (Percentages), tanto Usted como sus alumnos verán sus puntuaciones expresados                                                                                                    |  |  |  |  |  |

en porcentajes.

Estos ajustes también determinan el Formato estándar del **Libro de calificaciones (Gradebook)** que se utiliza cuando exporta las diferentes visualizaciones en archivos .csv, que puede abrir y manipular en un programa de hojas de cálculo.

| Ajustes del curso                                                                                                    | Descripción                                                                                                    |
|----------------------------------------------------------------------------------------------------|----------------------------------------------------------------------------------------------------|
| <b>Permitir que los alumnos<br/>vean su calificación total</b><br>(Allow Students to see their Total<br>Score?)                            | Si no se apoya exclusivamente en el Libro de calificaciones del Mastering para calificar a los alumnos: considere<br>mantenerlo en No. (Debido a que los alumnos no pueden ver sus otras calificaciones aquí, la puntuación total<br>para todas las tareas de Mastering puede ser confusa).<br>Allow Students to see their Total Score?<br>Yes<br>No<br>Para controlar la visualización de las puntuaciones de las tareas individuales: utilice los ajustes para mostrar<br>la puntuación de tareas en la pestaña de Básicos.                                                                                                    |
| Enviar los comentarios de los<br>alumnos a las direcciones de<br>correo electrónico<br>(Forward Student Comments to<br>Email Address(es)?) | Si selecciona sí, enviarme los comentarios de los estudiantes (Yes, please send me student comments)<br>aparecerá un espacio para que que ingrese su dirección de correo electrónico para recibir comentarios de sus<br>alumnos acerca de los reactivos de la actividad.<br>Forward Student Comments to Email Address(es)?<br>Feedback on assignments is collected from students and can be viewed online at any time.<br>In addition, you can opt lo have these comments sent to you via email.<br>(Note: Volume of email can be high.)<br>Yes, please send me student comments.<br>No, I do not want to receive comments via email.<br>Contact email address(es):<br>Separate multiple email addresses with commas<br>Dependiendo de la cantidad de alumnos y tareas en su curso, considere:<br>Crear una dirección de correo electrónico separada de su cuenta regular para que todos los comentarios<br>de sus alumnos vayan a una sola cuenta de correo electrónico.<br>Ingresar la dirección de otra persona que haya aceptado recopilar esta información, como un instructor<br>de sección u ayudante.<br>Si deja este campo en blanco: siempre puede revisar los comentarios en línea seleccionando Vista de<br>comentarios (View Comments) en el menú Administrar este reactivo. |

## Prácticas recomendadas para profesores

No se pierda de estos recursos para ayudarle a obtener los mejores éxitos posibles de aprendizaje para los alumnos con Mastering.

## Configura tu curso (avisos, tareas y estrategias de calificación)

- Asegúrese de verificar la disponibilidad de las tareas y las fechas límite.
- Agregue avisos en la página de inicio del curso y envíe los avisos por correo electrónico a los alumnos.
- Utilice la actividad de Introducción a Mastering (asignada automáticamente) como la primera tarea en el semestre. Mantenga disponible esta tarea durante todo el curso para que los alumnos puedan consultarla.

## Explica a los alumnos la importancia de cumplir con los requisitos del sistema

Antes de que los alumnos trabajen en las tareas, recomiéndeles verificar los requisitos del sistema para asegurarse de que sus computadoras estén configuradas correctamente (recuerde mencionar que deben permitir las ventanas emergentes).

Si los alumnos no utilizan un navegador compatible con los ajustes especificados, algunas de los **elementos de sus tareas pueden no mostrarse correctamente.** 

Recuerda a los alumnos acerca de la Ayuda en línea y que pueden contactar al Soporte Técnico escribiendo a **hedsoporte@pearson.com** (respuesta máximo en 48 horas) o bien en el chat: **https://goo.gl/HdBTHa** de lunes a viernes en horario de servicio es de 8:00 am a 8:00 pm.

Los alumnos también pueden aprovechar los recursos como el Texto electrónico (eText).

## Durante el semestre

- r Muestre las tareas en calendarios de los alumnos por adelantado (por lo menos 2-3 semanas antes) para que los alumnos organicen su tiempo.
- r Mantenga las tareas en calendarios de los alumnos hasta el final del semestre para que los alumnos puedan consultarlas.
- r Utilice estadísticas en secciones individuales y utilice Diagramas de diagnósticos para detectar rápida y fácilmente cuando los alumnos no entiendan.

- r Si lo requiere tu departamento o administración, o para tu propio uso, monitorea y reporta los resultados del aprendizaje.
- **r** Evite que los alumnos hagan trampa.

## Al final del curso

r Exporte una copia de la puntuación de sus alumnos de su Libro de calificaciones. Una vez finalizado el curso Usted podrá continuar entrando en la plataforma, peros sus alumnos no.

# Ayuda y soporte

**Higher Education** 

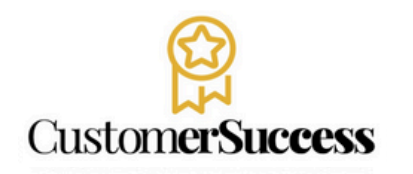

En caso de problemas en el **acceso** y/o **contenido** o necesidad de **apoyo técnico**, por favor, escribir a **hedsoporte@pearson.com** brindando la información necesaria para atender su caso: institución, username, producto , código de acceso y detalles del requerimiento (si es posible con captura de pantalla o video).

Las áreas de Customer Success estarán prestas para atender su solicitud.

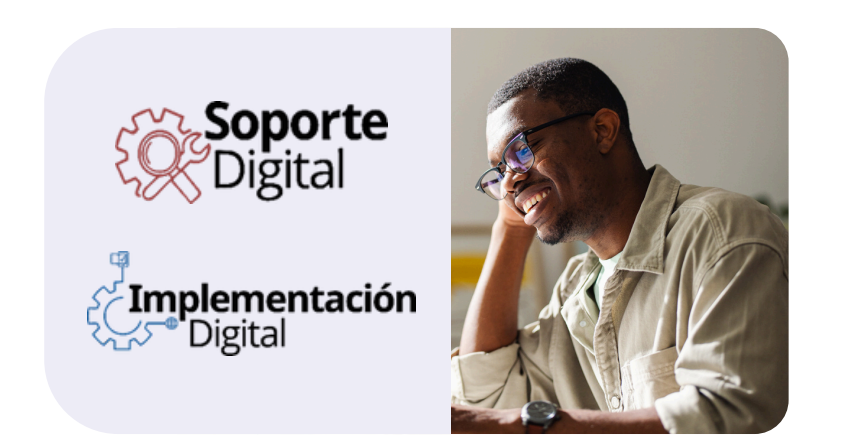

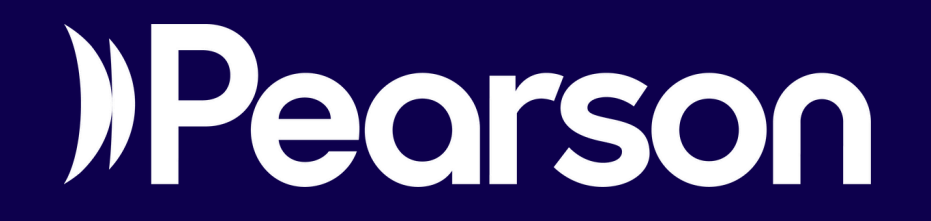